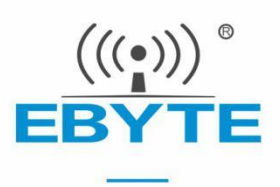

# E53-470FMS22S/E53-GW(470FMS22R)产品规格书

# 星型组网 470~510MHz 22dBm LoRa 无线模块/网关

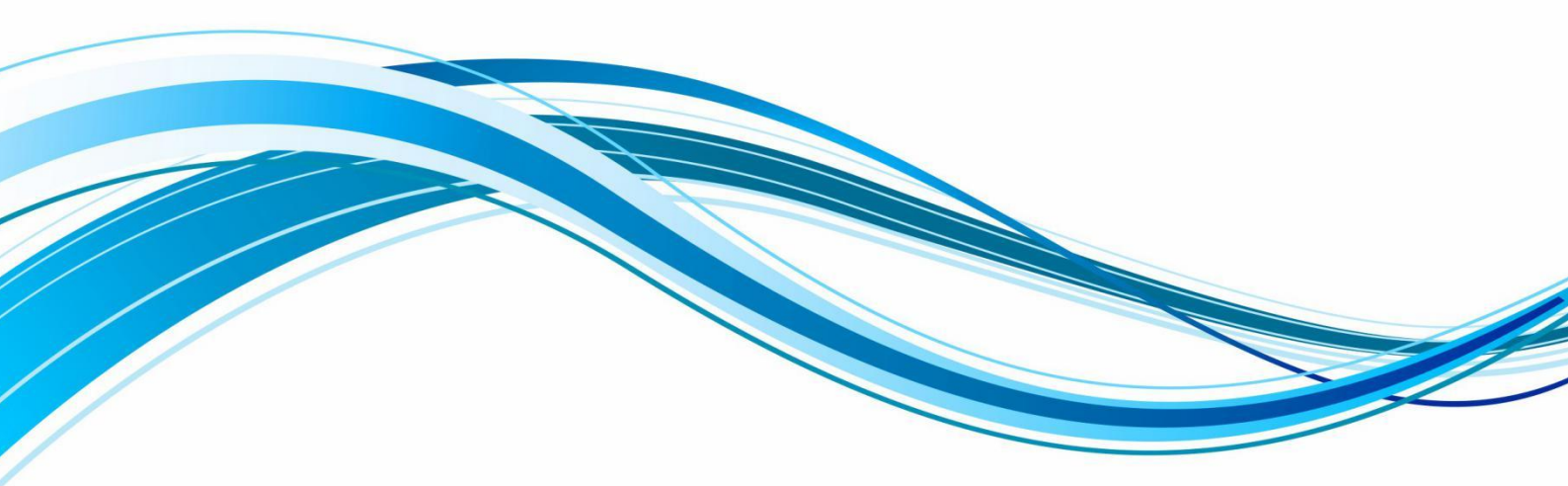

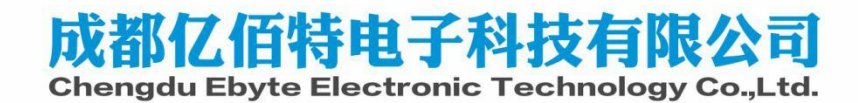

#### 目录

| 免责申明和版权公告      | 1  |
|----------------|----|
| 第一章 产品介绍       | 2  |
| 1.1 产品简介       | 2  |
| 1.2 功能特点       | 2  |
| 1.3 应用场景       | 3  |
| 第二章 快速入门       | 4  |
| 2.1 系统搭建       | 4  |
| 第三章 规格参数       |    |
| 3.1 节点规格参数     |    |
| 3.2 网关规格参数     | 9  |
| 第四章 产品尺寸及引脚定义  | 10 |
| 第五章 系统使用       |    |
| 5.1 GUI 启动     |    |
| 5.2 GUI 设备管理   | 14 |
| 5.3 GUI 节点状态管理 | 17 |
| 5.4 GUI 节点通信   |    |
| 第六章 网关功能详解     |    |
| 6.1 功能列表       |    |
| 6.2 功能模块       |    |
| 6.3 节点管理       |    |
| 6.4 从网关管理      |    |
| 6.5 主从网关通信     |    |
| 6.6 网关通信协议     |    |
| 第七章 节点功能详解     |    |
| 7.1 功能概述       |    |
| 7.2 用户消息帧      |    |
| 7.3 节点系统框图     |    |
| 7.4 消息时序及功能    |    |
| 7.5 节点默认频点     |    |
| 7.5 节点固件升级     |    |
| 第八章 AT 指令      |    |
| 8.1 网关指令详解     |    |
| 8.2 节点指令详解     |    |
| 第九章 相关产品       |    |
| 第十章 实际应用领域     |    |
| 第十一章 使用注意事项    |    |
| 重要声明           |    |
| 修订历史           |    |
| 关于我们           |    |

# 免责申明和版权公告

本文中的信息,包括供参考的 URL 地址,如有变更,恕不另行通知。 文档"按现状"提供,不负任何担保责任,包括对适销性、适用于特定用途或非侵权性的任何担保,和任何提案、规格或样品在他处提到的任何担保。本文档不负任何责任,包括使用本文档内信息产生的侵犯 任何专利权行为的责任。本文档在此未以禁止反 言或其他方式授予任何知识产权使用许可, 不管是明示许可还是暗示许可。

文中所得测试数据均为亿佰特实验室测试所得,实际结果可能略有差异。

文中提到的所有商标名称、商标和注册商标均属其各自所有者的财产,特此声明。

最终解释权归成都亿佰特电子科技有限公司所有。

注意:

由于产品版本升级或其他原因,本手册内容有可能变更。亿佰特电子科技有限公司保留在没有任何通知或者提示的情况 下对本手册的内容进行修改的权利。本手册仅作为使用指导,成都亿佰特电子科技有限公司尽全力在本手册中提供准确的信 息,但是成都亿佰特电子科技有限公司并不确保手册内容完全没有错误,本手册中的所有陈述、信息和建议也不构成任何明 示或暗示的担保。

## 第一章 产品介绍

### 1.1 产品简介

E53-470FMS22S、E53-GW(470FMS22R)是基于 LoRa 扩频技术开发的设备监察系统(Facilities Monitoring System)无线 传输模块及网关,其强大的抗干扰能力,让无线通信在工业现场更加稳定可靠,同时设备监察系统支持超大网络容量,网关 最大可接入 1200 个节点。

FMS 网关设备采用 4RX+1TX 的多通道设计,实现 FDD 双工通信。FMS 系统射频接收频率范围 470-490MHz,射频发送频率 范围 500MHz<sup>~</sup>510MHz。设备监察系统(Facilities Monitoring System)无线传输模块与网关适用于智能家居、智能楼宇化、安防系统、光伏、物流等大规模物联网应用场景。

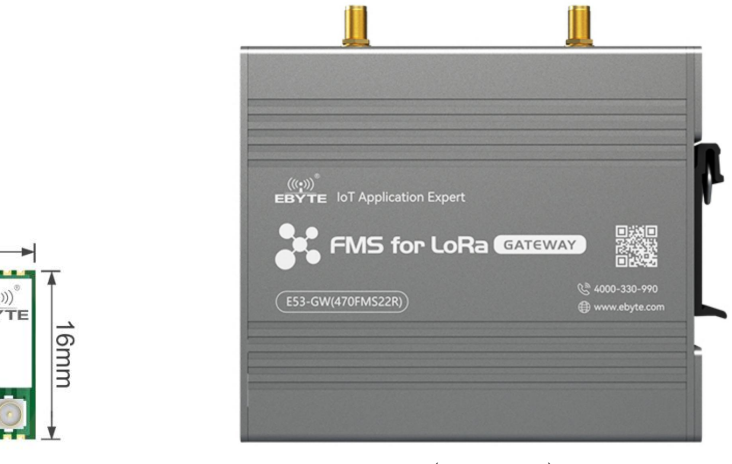

E53-GW(470FMS22R)

### 1.2 功能特点

网关特点:

• 采用最新 LoRa 技术,比传统 LoRa 数传电台距离更远,性能更强大;

EB

- 采用军工级 LoRa 调制技术,具有数据加密;
- 超大网络容量, 网关最大可连接 1200 个节点;
- 自组网: 仅需在网关添加上节点 EUI 即可实现组网, 节点上电后自动加入网络;
- 星型组网:网关连接多个节点模块,实现星型网络拓扑结构;
- 网络自愈:模块恢复正常工作状态后自动加入网络;

26mm

E53-470FMS22S

3 470FMS22S

51

口腔口

- 中继组网: FMS 网络可通过加入从网关来扩大通信范围,从而实现中继组网应用;
- 环境场强动态指示,数据包 RSSI 动态指示;
- 网关类型可配置: 网关可配置为主网关和从网关, 主网关是网络的核心设备, 一个设备监察系统网络中只允许一个主网关存在。从网关通过 RS485 总线与主网关进行数据交互。
- 支持信道频率动态分配,避免通信信道与数字电视信号重叠,保证信号稳定性。
- 软件内置看门狗,保证设备运行不死机;
- 防尘、防潮;
- 产品简单易用,通过上位机进行配置;
- 简单的高效电源设计,采用压线方式,支持 DC 8V ~ 28V 供电;
- 发射功率最高可达 22dBm;
- 通信距离可达 3km;

- 支持 CSMA 功能, 电台自动根据当前环境噪音强度等待发送, 极大的提高模块在恶劣环境下的通信成功率;
- 支持 AES128 数据加密,有效保证数据安全性;
- 可实现多级中继组网,有效扩展通信距离,实现超远距离通信;
- 采用温度补偿晶振,频率稳定度优于±1PPM;
- 全铝合金外壳,体积紧凑,安装方便,散热性好;完美的屏蔽设计,电磁兼容性好,抗干扰能力强;
- 支持无线参数配置,通过无线发送指令数据包,远程配置或读取无线模块参数;

#### 节点特点:

- 基于全新 LoRa 扩频调制技术,带来更远的通讯距离,抗干扰能力更强;
- 支持用户自行设定通信密钥,且无法被读取,极大提高了用户数据的保密性;
- 支持 LBT 功能,在发送前监听信道环境噪声,可极大的提高模块在恶劣环境下的通信成功率;
- 支持信道频率动态分配,避免通信信道与数字电视信号重叠,保证信号稳定性。
- 支持 RSSI 信号强度指示功能,用于评估信号质量、改善通信网络、测距;
- 支持超低功耗功能,适用于电池供电的应用方案;
- 支持 AES128 数据加密,有效保证数据安全性;
- 发射功率最高可达 22dBm;
- 支持深度休眠,该模式下整机功耗约 3uA;
- 采用温度补偿晶振,频率稳定度优于±1PPM;
- 支持 UART 通信接口;
- 支持自定义数据上报;
- 通信距离可达 3km;
- 参数掉电保存,重新上电后模块会按照设置好的参数进行工作;
- 高效看门狗设计,一旦发生异常,模块将在自动重启,且能继续按照先前的参数设置继续工作;
- 工业级标准设计,支持-40~+85℃下长时间使用;
- IPEX 接口/邮票孔,可方便连接外置天线。

#### 1.3 应用场景

- 智慧农业大棚;
- 智能家居以及工业传感器;
- 智能楼宇化;
- 烟雾传感器;
- 智能安防系统;
- 光伏;

# 第二章 快速入门

FMS(Facilities Monitoring System)系统由 GUI(配置上位机)、网关和节点三部分组成。

### 2.1 系统搭建

为了完成系统搭建,需要完成基础物料准备工作,并完成硬件连接、初始配置和系统部署。

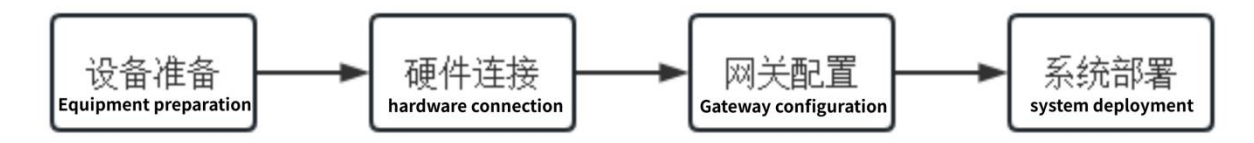

①设备准备:

| 设备              | 数量   | 备注                |
|-----------------|------|-------------------|
| 网关              | ≥1 台 | 1 主网关,加上若干从网关(按需) |
| 点 节             | ≥1 台 | 节点作为数据上报终端        |
| 电脑              | 1 台  | 配置与监控网关及节点设备      |
| RS485 线缆        | 1条   | 连接主从网关(按需)        |
| USB转 RS485 串口工具 | 1个   | TTL 或 485 串口      |

②硬件连接:

主从网关通过 RS485 双绞线通过端口②连接。连接时注意线序: A1+接 A1+、B1-接 B1-、GND 接 GND。

| 端口 | 功能                                                                                     |
|----|----------------------------------------------------------------------------------------|
| 1  | RS485 配置接口(连接 PC,配置网关,当前配置 921600/8/N/1)                                               |
| 2  | RS485 通讯接口(连接从网关、控制器,当前配置 921600/8/N/1)                                                |
| 3  | DC 5V 供电接口                                                                             |
| 4  | DC 12V 供电接口                                                                            |
| 5  | 调试 UART 接口,物理接口为 micro-USB, 实际为 TTL 串口。需要用内部带 USB 转 UART 芯片的 USB 线连接, 线                |
|    | 序为 USB_D+ 接 MCU_UART_TX, USB_D- 接 MCU_UART_RX。(连接 PC, 配置网关, log 信息, 当前配置 921600/8/N/1) |
| 6  | 恢复出厂设置按键                                                                               |
| 7  | RF 天线接口                                                                                |
| 8  | RF 天线接口                                                                                |

③网关及节点配置:

通过1号端口连接 PC,使用 AT 指令对主从网关进行初始化配置。

主网关配置: (节点与从网关 EUI 根据实际情况配置)

| 序号 | 参数名称    | 指令                                                                                   |
|----|---------|--------------------------------------------------------------------------------------|
| 1  | 主从属性    | AT+MASTERSLAVE=1 (主网关)                                                               |
| 2  | 注册从网关   | AT+REGISTERGW=0016C001FF18CBF6 (按需填写从网关 EUI)                                         |
| 3  | 注册节点    | AT+REGISTERNODE=0011223344556672, 1122334444332211, 00112233445566777766554433221100 |
| 4  | 从网关轮询周期 | AT+SLAVEGWHEARTBEAT=1000 (范围: [20,10000], 单位: ms)                                    |

| 5 | 节点心跳包 | AT+NODEHEARTBEAT=300(范围:[10,2592000],单位: s) |  |
|---|-------|---------------------------------------------|--|
|   |       |                                             |  |

上位机配置流程:

1、E53-GW(470FMS22R)网关默认为从网关,所以先打开串口调试助手配置网关类型(AT+MASTERSLAVE=1);

| XCOM V2.6                 |     |                                                                                                    | <u></u> 3    |                    | $\times$ |
|---------------------------|-----|----------------------------------------------------------------------------------------------------|--------------|--------------------|----------|
| [0000_10_01_10_50_00_050] |     |                                                                                                    | 串口选择         |                    |          |
| TX: AT+MASTERSLAVE=1      |     |                                                                                                    | COM11:US     | B-SERIAL C         | H34 ~    |
| [2023-12-21 13:58:08.878] |     |                                                                                                    | 波特军          | 921600             |          |
| RX: AT+MASTERSLAVE=1      |     |                                                                                                    | 停止位          | 1                  |          |
| HASTERSLAVE               |     |                                                                                                    | 数据位          | 8                  |          |
| OK                        |     |                                                                                                    | 校验位          | None               |          |
|                           |     |                                                                                                    | 串口操作         | <b>●</b> 关闭        | ]串口      |
|                           |     |                                                                                                    | 保存窗口         | ] 清除               | 接收       |
|                           |     |                                                                                                    | □ 16进制 □ RTS | 显示 III DTF<br>回 自z | 。<br>力保存 |
|                           |     |                                                                                                    | 🗹 时间戳        | 5                  | ns       |
| 单条发送 多条发送 协议传输 帮助         |     |                                                                                                    | _            |                    |          |
| L AT+RFAFREQ=470150000    | 110 | AT +NODENET?                                                                                                    | 115          | 乙发送新行              |          |
| AT+RFBFREQ=470150000      | 111 | AT +WORKMODE=1                                                                                                    | 116          | ] 16进制发            | 送        |
| AT+GWEUI?                 | 112 | AT+RESET                                                                                                    | 117          | ] 关联数字             | 键盘       |
| AT+GWEUI=1122334455667788 | 113 | AT +LORAMAC=1                                                                                                    | 118          | 「自动循环              | 发送       |
| AT +MASTERSLAVE=1         | 114 | AT +WORKMODE?                                                                                                    | 119          | 期 1000             |          |
|                           |     | the second second secon |              |                    | ns       |

2、打开"FMS. exe"配置上位机,选择串口号及打开串口,上位机自动读取当前网关的频段参数;

3、注册从网关,点击右上脚"ADD GATEWAY",填写 gatewayEUI,再点击"CONFIRM"。可以看到上位机主界面出现从网关区域。

|                                                                                                    |                              |                                  |                                   |                                  |                                  |                                   |                          | R FMS              |                             |                             |                               |                  |                       |                  | - D X              |
|----------------------------------------------------------------------------------------------------|------------------------------|----------------------------------|-----------------------------------|----------------------------------|----------------------------------|-----------------------------------|--------------------------|--------------------|-----------------------------|-----------------------------|-------------------------------|------------------|-----------------------|------------------|--------------------|
| Serialport Settings                                                                                                    | Gateways                     |                                  |                                   |                                  |                                  | + 400 GATER                       |                          | Serialport Setting | 6                           | Gateways                    |                               |                  |                       |                  | + spinarmie 1      |
| Case of the second second seco | Master Galenne               |                                  |                                   |                                  |                                  |                                   |                          |                    |                             | Master Gateway              |                               |                  |                       |                  |                    |
| COM11-Webcm                                                                                                    | Gateraneut (22000267         | 2000000 0                        |                                   |                                  |                                  |                                   |                          |                    |                             | Gateway Cut CO 2000034      | tucces D                      |                  |                       | IETAL            | STREET DALLET MART |
| dectrone<br>921600 *                                                                                                    | and a strength               |                                  |                                   | No. of Charleston                |                                  |                                   |                          |                    |                             | AF & Channelle              |                               |                  | AF & Chatman          |                  |                    |
| CLOSE SERVALPORT                                                                                                    | Join Uplink                  | Join Deserink                    | Join Downink2                     | Join Uplink:                     | Join Dewninet                    | Join Downline2                    |                          | CLOSE SERIE        | LPORT                       |                             |                               |                  | Jame Liptow           | Jain Deventore   | José Constitue 2   |
|                                                                                                    | 5 (470130000)<br>Deta Upteri | 191 (500150000)<br>Data Downlink | 168 (S02990000)<br>Data Dawnlink2 | BD (485953000).<br>Dete Splitet: | 199 (S08750050)<br>Data Dewetini | 185 (S06450000)<br>Data Doentzer2 |                          | Device Manageme    | el                          | Cern Listen                 |                               | Sets Downlink2   | Den Lanne             |                  |                    |
| Device Management                                                                                                    | 04 (474750000)               | 163 (502190000)                  | 176 (503192000)                   | 92 (468393099)                   | 187 (507350050)                  | 198 (507950000)                   |                          |                    |                             | 24 34747 sound)             | 143 (Infilescente             | 0 X79 (MIIWIGGES | 43 (400330000)        | 187. (107350000) | THO (LCPVICOLI)    |
| GATEWAYS                                                                                                    | Slave Gateway                |                                  |                                   |                                  |                                  |                                   |                          | CATEN              | 1/5.                        | Slave Gateway               | Construction of               |                  |                       |                  |                    |
| NODES                                                                                                    | No blave Gateway Avail       | lable                            |                                   |                                  |                                  |                                   |                          | NODE               | 5                           |                             | Add Gateway                   |                  | ×                     |                  |                    |
|                                                                                                    |                              |                                  |                                   |                                  |                                  |                                   |                          |                    |                             |                             | Oxferray0.0<br>0016C001FF18CE | 3F6              |                       |                  |                    |
|                                                                                                    |                              |                                  |                                   |                                  |                                  |                                   | 1                        |                    |                             |                             |                               |                  |                       |                  |                    |
|                                                                                                    |                              |                                  |                                   |                                  |                                  |                                   | - 1                      |                    |                             |                             |                               | CONFIRM          |                       |                  |                    |
|                                                                                                    |                              |                                  |                                   |                                  |                                  |                                   | - 1                      |                    |                             |                             |                               |                  |                       |                  |                    |
|                                                                                                    |                              |                                  |                                   |                                  |                                  |                                   | - 1                      |                    |                             |                             |                               |                  |                       |                  |                    |
|                                                                                                    |                              |                                  |                                   |                                  |                                  |                                   |                          |                    |                             |                             |                               |                  |                       |                  |                    |
|                                                                                                    |                              |                                  |                                   |                                  |                                  |                                   | 1                        |                    |                             |                             |                               |                  |                       |                  |                    |
|                                                                                                    |                              |                                  |                                   |                                  |                                  |                                   |                          |                    |                             |                             |                               |                  |                       |                  |                    |
|                                                                                                    |                              |                                  |                                   |                                  |                                  |                                   | - 1                      |                    |                             |                             |                               |                  |                       |                  |                    |
|                                                                                                    |                              |                                  |                                   |                                  |                                  |                                   | _                        |                    |                             |                             |                               |                  |                       |                  |                    |
| v1.6.2 🗰                                                                                                    |                              |                                  | 😌   0 2022 ALI                    | RIGHTS RESERVED                  |                                  |                                   |                          | v1.8.2             |                             |                             |                               | 1 0 302          | T KUT KKOHIS BESERVED |                  |                    |
|                                                                                                    |                              |                                  | C FMS                             |                                  |                                  |                                   |                          |                    |                             |                             |                               | - n x            |                       |                  |                    |
|                                                                                                    |                              |                                  | Serialport Settings               | Gate                             | ways                             |                                   |                          |                    |                             |                             |                               | + ADD DATENUT I  |                       |                  |                    |
|                                                                                                    |                              |                                  |                                   |                                  |                                  |                                   |                          |                    |                             |                             |                               |                  |                       |                  |                    |
|                                                                                                    |                              |                                  | COM11 - woh.cn                    | - Masi                           | er Gateway                       |                                   |                          |                    |                             |                             |                               |                  |                       |                  |                    |
|                                                                                                    |                              |                                  | Baultonia                         | - 001                            | wwwyEsi:02210126FD000            | 1000 🖸                            |                          |                    |                             |                             | BEAL BYS                      | ICAN CHLIST MURT |                       |                  |                    |
|                                                                                                    |                              |                                  | No INNO                           | RF                               | A Channels:                      |                                   |                          |                    | RF & Channels               | •                           |                               |                  |                       |                  |                    |
|                                                                                                    |                              |                                  | CLOSE SERIAL POR                  | T 10                             | (470150000)                      | Join Downlink:<br>151 (500150000) | Join Downii<br>165 (5021 | (mt2:<br>\$50000)  | 20in Upline:<br>80 (4859501 | Join Down<br>(303) 199 (303 | linic Join<br>(750000) 185    | (505950000)      |                       |                  |                    |
|                                                                                                    |                              |                                  | Device Management                 | 01                               | ta Uplick:                       | Data Downlink:                    | Data Downik              | ink2;              | Data Uplink:                | Data Down                   | link Data                     | Downink2         |                       |                  |                    |
|                                                                                                    |                              |                                  | -                                 |                                  | (erenand)                        | 103 (101330000)                   | the free                 |                    |                             |                             |                               |                  |                       |                  |                    |
|                                                                                                    |                              |                                  | GATEWAYS                          | Slave                            | r Gateways                       |                                   |                          |                    |                             |                             |                               |                  |                       |                  |                    |
|                                                                                                    |                              |                                  | NODES                             | Gat                              | ewayEui: 0016C001FF18            | CBF6 🖸 Offline                    |                          | 10.07              |                             |                             |                               |                  |                       |                  |                    |
|                                                                                                    |                              |                                  |                                   | Upd                              | iate:                            |                                   |                          | 0                  |                             |                             |                               |                  |                       |                  |                    |
|                                                                                                    |                              |                                  |                                   |                                  |                                  |                                   |                          |                    |                             |                             |                               |                  |                       |                  |                    |
|                                                                                                    |                              |                                  |                                   |                                  |                                  |                                   |                          |                    |                             |                             |                               |                  |                       |                  |                    |
|                                                                                                    |                              |                                  |                                   |                                  |                                  |                                   |                          |                    |                             |                             |                               |                  |                       |                  |                    |
|                                                                                                    |                              |                                  |                                   |                                  |                                  |                                   |                          |                    |                             |                             |                               |                  |                       |                  |                    |
|                                                                                                    |                              |                                  |                                   |                                  |                                  |                                   |                          |                    |                             |                             |                               |                  |                       |                  |                    |
|                                                                                                    |                              |                                  |                                   |                                  |                                  |                                   |                          |                    |                             |                             |                               |                  |                       |                  |                    |
|                                                                                                    |                              |                                  |                                   |                                  |                                  |                                   |                          |                    |                             |                             |                               |                  |                       |                  |                    |
|                                                                                                    |                              |                                  |                                   |                                  |                                  |                                   |                          |                    |                             |                             |                               |                  |                       |                  |                    |
|                                                                                                    |                              |                                  |                                   |                                  |                                  |                                   |                          |                    |                             |                             |                               |                  |                       |                  |                    |
|                                                                                                    |                              |                                  |                                   |                                  |                                  |                                   |                          |                    |                             |                             |                               |                  |                       |                  |                    |
|                                                                                                    |                              |                                  | -143                              |                                  |                                  |                                   |                          |                    |                             |                             |                               |                  |                       |                  |                    |
|                                                                                                    |                              |                                  | 11.02                             |                                  |                                  |                                   |                          | U I N 2022 ALL     | NUMBER OF THE SERVE         |                             |                               |                  |                       |                  |                    |

4、注册节点,点击"NODES",再选择右上角"ADD NODE",填写好 DeviceEui、AppEui、AppKey,再点击"CONFIRM"。可以看到上位机节点添加提示,在上位机主界面出现节点信息。

| C FMS               |                     |                                               |            | - 0 ×               | 😁 FMS               |                       |                    | 57         |                |                |                  |                   | - 🗆 ×         |
|---------------------|---------------------|-----------------------------------------------|------------|---------------------|---------------------|-----------------------|--------------------|------------|----------------|----------------|------------------|-------------------|---------------|
| Serialport Settings | Nodes 💌 1           | Tota: O Online: O Officie: O Not Activated: 0 | + xcence i | Serialport Settings | Nodes               | Total 1 Osline        | Office State Added | ×          |                |                |                  | + service 1       |               |
| COMPLETE THE STREET | astrock models com  | ans                                           | 2 a        | COMT1 wok.cn *      |                     | SLECT VISIBLE COLUMNS |                    |            |                | Search         | Node (DeviceEUI) | ٩                 |               |
| And and             | No Node Available ( |                                               |            |                     | Basture<br>921600 * |                       | Device EUI         | Status     | Uplink GW      | App EUI        | Frequency        | TMST Hearthe      | E Device Addr |
| CLOSE SERIALPORT    |                     |                                               |            |                     | CLOSE SERIALPORT    |                       | 3212222222222222   | ( 10 minut |                | 20100000000000 |                  |                   | 00000000      |
| Device Management   |                     |                                               |            |                     | Device Management   |                       |                    |            |                |                |                  |                   |               |
| GATEWAYS            |                     | Add Node ③ ×                                  |            |                     | GATEWAYS            |                       |                    |            |                |                |                  |                   |               |
| NODES               |                     | DeviceBut<br>212222222222222                  |            |                     | NODES               |                       |                    |            |                |                |                  |                   |               |
| 0                   |                     | App1a<br>22222222222222222                    |            |                     |                     |                       |                    |            |                |                |                  |                   |               |
|                     |                     | Agotey<br>08112233445566777766554433221100    |            |                     |                     |                       |                    |            |                |                |                  |                   |               |
|                     |                     | CONFIRM                                       |            |                     |                     |                       |                    |            |                |                |                  |                   |               |
|                     |                     |                                               |            |                     |                     |                       |                    |            |                |                |                  |                   |               |
|                     |                     |                                               |            |                     |                     |                       |                    |            |                |                |                  |                   |               |
|                     |                     |                                               |            |                     |                     | -                     |                    |            |                |                |                  |                   |               |
|                     |                     |                                               |            |                     |                     |                       |                    |            |                |                |                  | Records per page. | 30 = 1-1 of 1 |
| v1.6.2 🖬            |                     | 😑   O IDIZ ALL RIGHTS RESERVED                |            |                     | v1.6.2              |                       |                    | 01         | © 2022 ALL RID | HTS RESERVED   |                  |                   |               |

#### 从网关配置:

| 序号 | 参数名称 | 指令                     |
|----|------|------------------------|
| 1  | 主从属性 | AT+MASTERSLAVE=0 (从网关) |

节点配置:

| 序号 | 参数名称   | 指令                           |
|----|--------|------------------------------|
| 1  | 节点 EUI | AT+EUI=22222222222222 (重启生效) |
| 2  | 退出配置   | AT+EXIT (使用此指令会自动软件复位节点)     |

备注: 网关默认参数为从网关,初始状态下可以不用配置。网关支持 AT 指令交互,指令以回车换行结束,且不区分大小写。支持的具体指令参考《FMS 网关 AT 指令手册》。

上位机配置流程:

1、连接好节点电源与串口,打开串口调试助手。

①唤醒节点,节点反馈"enter command mode";

②再发送 "AT+EUI=2222222222222222222",配置节点 EUI,配置成功后需要重启模块生效;(AT+EXIT 或者复位引脚重启) ③使用 "AT+EXIT"退出命令模式,模块自动重启;

⑤仪//I MI LAII 赵田即又侠式,侯妖日幼重

④重启自动打印 DeviceEui 与软件版本号;

|                                                                                                    | XCOM V2.6 |    |                                                                    |               | -                                                                                                    |                                              | XCOM V2.6                                                                                                    |                               | - 🗆 ×                                                                                 |  |  |  |  |
|----------------------------------------------------------------------------------------------------|-----------|----|--------------------------------------------------------------------|---------------|----------------------------------------------------------------------------------------------------|----------------------------------------------|----------------------------------------------------------------------------------------------------|-------------------------------|---------------------------------------------------------------------------------------|--|--|--|--|
| 2023-12-21 14:40:40.604]<br>TX: AT+EUT-0222222222222<br>[2023-12-21 14:40:40.704]<br>EX: enter command mode                                           | 1         |    |                                                                    |               | 串口选择<br>COM8:USE<br>波特率<br>停止位                                                                               | -SERIAL CH34C ~                              | 2020-1-22 14 40 41.784]<br>50                                                                                                    |                               | ##<br>USB-SERIAL CH34C -<br>[ 115200 -<br>[ 1 -                                       |  |  |  |  |
| [2023-12-21 14 40 41 767]<br>Tit Af-HU (2023-12-21 14 40 41 767]<br>Wit Af-HUTC22 22 22 22 22 22 22 22<br>DK<br>plass riset mode or exit command mode |           |    |                                                                    |               | 参据位<br>教据位<br>校验位<br>串口操作                                                                                    | # 1.1 (* * * * * * * * * * * * * * * * * * * |                                                                                                    |                               |                                                                                       |  |  |  |  |
|                                                                                                    |           |    |                                                                    |               | 保存窗口         清除接收           16进制显示         DTR           KTS         自劫保存           时间戳         5         ms |                                              | 2002-1-02-114-46-56 202)<br>1870: Inder 2016 Payees:<br>1870: Inder 2016 Payees:<br>1870: Inder 2016 Payees:<br>1840: School 2016 Payees:<br>1840: School 2016 Payees: | 保存<br>□ 16j<br>□ RIS<br>↓ ☑ 时 | <ul> <li>審口 清除接收</li> <li>#制显示 DTR</li> <li>目动保行</li> <li>目勤</li> <li>5 n:</li> </ul> |  |  |  |  |
| 单条发送 多条发送 协议传输 帮助                                                                                                    |           |    |                                                                    |               |                                                                                                    |                                              | 单条发送 多条发送 协议传输 帮助                                                                                                    |                               |                                                                                       |  |  |  |  |
|                                                                                                    | 130       |    | AT+DATA=000000                                                     |               | 135                                                                                                    | 2 发送新行                                       | FFFFFFFFFFFFFFFFFFFFFFFFFFFFFFFFFFFFFF                                                                                                    | 135                           | ☑ 发送新行                                                                                |  |  |  |  |
| AT+EXIT                                                                                                    | 131       |    | AT+DATA=11223344                                                   | 15566778899   | 136 [                                                                                                    | 16进制发送                                       | AT+EXIT 131 AT+DATA=112233445566778899                                                                                                    | 136                           | 16进制发送                                                                                |  |  |  |  |
| AT+EUI-?                                                                                                    | 132       |    | AT +SLAVEGNHEARTH                                                  | SEAT=1000     | 137 [                                                                                                    | ] 关联教字键盘                                     | AT+EUI=? 132 AT+SLAVEGWHEARTBEAT=1000                                                                                                    | 137                           | □ 关联数字键盘                                                                              |  |  |  |  |
| AT+EUI-2222222222222222                                                                                                    | 133       |    | AT+GETGW?                                                          |               | 138 [                                                                                                    | 自动循环发送                                       | AT+EUI=222222222222222222222222222222222222                                                                                                    | 138                           | □ 自动循环发送                                                                              |  |  |  |  |
| AT+IAP                                                                                                    | 134       |    | AT +DELETEGY=3431                                                  | 151050038000C | 139                                                                                                    | 周期 1000 ms                                   | AT+IAP 134 AT+DELETEG#-343151050038000C                                                                                                    | 139                           | 周期 1000 ns                                                                            |  |  |  |  |
|                                                                                                    | 关西        | E- | -<br>-<br>-<br>-<br>-<br>-<br>-<br>-<br>-<br>-<br>-<br>-<br>-<br>- | RO 081        | 跳转                                                                                                    | 导入导出条目                                       | 页码 14/17 路除此页 法加页码 首页 上一页 下一页 尾页 页码                                                                                                    | 1 98:5#                       | BIEHAB                                                                                |  |  |  |  |

|                     |                                                                                        |                                                            |                                   | e ms                  |       |                     |                            |                  |                    |               |                   | - 0 x              |
|---------------------|----------------------------------------------------------------------------------------|------------------------------------------------------------|-----------------------------------|-----------------------|-------|---------------------|----------------------------|------------------|--------------------|---------------|-------------------|--------------------|
| C FMS               |                                                                                        |                                                            | - 0                               | × Serialport Settings | Nodes | 7 Tota: 1 Online    | 1 Office 8 Not Activated 0 |                  |                    |               |                   | 1 ADD NODE 1       |
| Serialport Settings | Gateways                                                                               |                                                            | + 400-04/2000                     |                       |       |                     |                            |                  |                    | Course blocks | Conception .      | 0                  |
| Distriction 7       | Master Gateway                                                                         |                                                            |                                   | COM11 - schute -      |       | DECI HORE COLORIS   |                            |                  |                    |               |                   | ~                  |
| and an              | Balaway6a(1)41151000050007                                                             | artes.                                                     | availating the second second      | Saut me<br>921600 -   |       | Device EU           | Status                     | Uplink GM        | App EUI            | Respense      | THEST             | Heartbeat          |
| 921000 *            | HF & Chaveels                                                                          | AF & Channells                                             |                                   | ra cost pillou Brat   |       | 2222222222222222222 | The series ( Series at     | 3431510500350027 | 232222222222222222 | 502530000     | 2088829932        | 2023 12:21 16:44.9 |
| CLOSE SERIALPORT    | Jun Opren. Jun Downless. Jun Downless2<br>8 (479150000) 181 (300150000) 146 (502950005 | Jan Brint Jack Downlive:<br>86 (405935000) 199 (309730000) | 3111 D24/1742:<br>545 (508150000) |                       | _     |                     |                            |                  |                    |               |                   |                    |
| Device Management   | Data Ugrae. Data Downlost. Data Downlost.                                              | Cata Uplesi Data Devertesi                                 | Data Countral                     | Device Management     |       |                     |                            |                  |                    |               |                   |                    |
|                     | in the second of the second                                                            |                                                            | - the particular                  | GATEWAYE              |       |                     |                            |                  |                    |               |                   |                    |
| SALEWARE            | Slave Gatewaya                                                                         |                                                            |                                   |                       |       |                     |                            |                  |                    |               |                   |                    |
| NODES               | Gatewaythal 343131000034000F 👩 Cedate addres                                           |                                                            |                                   | NOULS                 |       |                     |                            |                  |                    |               |                   |                    |
|                     | Update:2023-13-21.16.43.96.617                                                         |                                                            |                                   |                       |       |                     |                            |                  |                    |               |                   |                    |
|                     | 4868023010123318343131150038000F0011002300114000302080000392208<br>7F213C31816         |                                                            |                                   |                       |       |                     |                            |                  |                    |               |                   |                    |
|                     | 0                                                                                      |                                                            |                                   |                       |       |                     |                            |                  |                    |               |                   |                    |
|                     |                                                                                        |                                                            |                                   |                       |       |                     |                            |                  |                    |               |                   |                    |
|                     |                                                                                        |                                                            |                                   |                       |       |                     |                            |                  |                    |               |                   |                    |
|                     |                                                                                        |                                                            |                                   |                       |       |                     |                            |                  |                    |               |                   |                    |
|                     |                                                                                        |                                                            |                                   |                       |       |                     |                            |                  |                    |               |                   |                    |
|                     |                                                                                        |                                                            |                                   |                       |       |                     |                            |                  |                    |               |                   |                    |
|                     |                                                                                        |                                                            |                                   |                       | 4     |                     |                            |                  |                    |               |                   |                    |
|                     |                                                                                        |                                                            |                                   |                       |       |                     |                            |                  |                    | Rei           | ours ben halfen 1 | 0 - 1001           |

④系统部署:

设备部署可以直接使用 FMS 配置上位机,上位机支持设备管理、设备状态显示、指令下发和数据导出等功能。GUI 为免 安版本,可直接双击使用。

为了减小不同的实际环境的差异对系统评估带来的影响,系统部署时需要满足以下原则:

1、主从网关通过 RS485 总段匹配的总线型结构连接;

2、线材需使用国标屏蔽双绞线,推荐线径不低于 0.5 平方;

3、主网关和一个从网关分别位于总线两端,并在线端并联终端 120R 匹配电阻;

4、其他网关可任意分布在总线上,网关的覆盖范围可存在重叠;

5、节点随机部署在网关能覆盖的不同位置。可以是单网关覆盖的位置,也可以是多网关重叠的位置。 网关设备连接示意图:

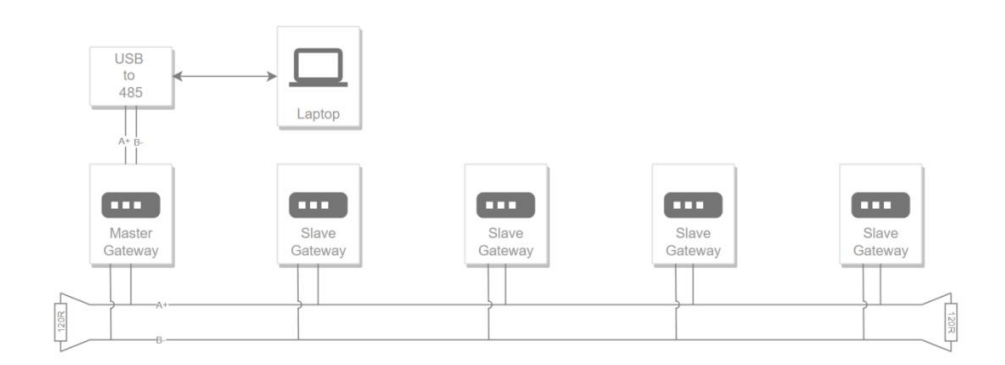

网络范围示意图:

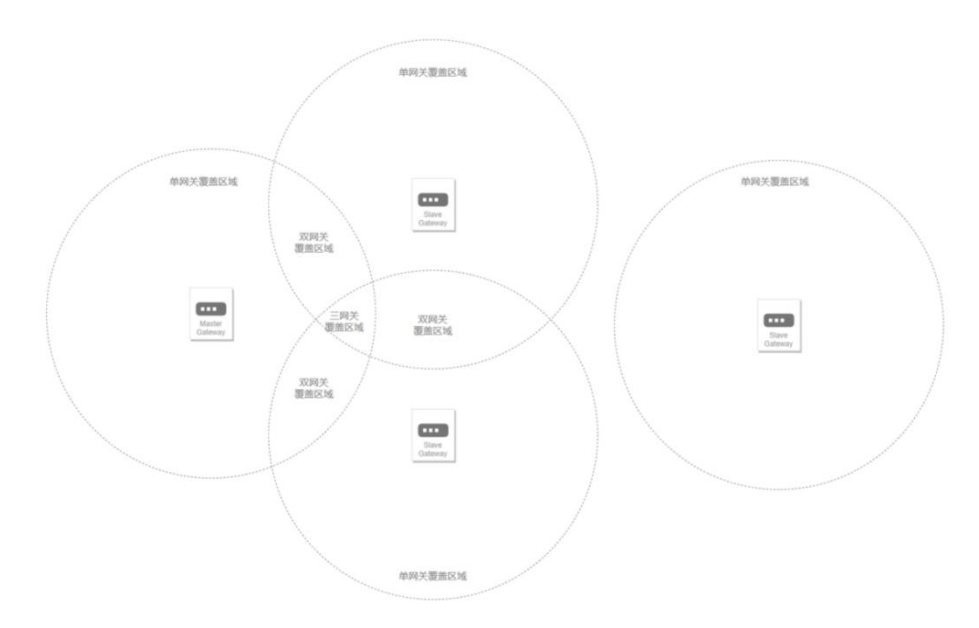

# 第三章 规格参数

# 3.1 节点规格参数

E53-470FMS22S:

| 射频参数   | 单位   | 参数         | 备注                         |
|--------|------|------------|----------------------------|
| 工作频段   | MHz  | 470~510    | -                          |
| 发射功率   | dBm  | 22. 0±0. 5 | -                          |
| 阻塞功率   | dBm  | 0 ~ 10.0   | 近距离使用烧毁概率较小                |
| 接收灵敏度  | dBm  | -125±1.0   | 空中速率5.4kbps,SF 9,BW 125KHz |
| 小咖店肉   | Vm   | 2          | 晴朗空旷,天线增益 3.5dBi,天线        |
| → 天侧距离 | NIII | 3          | 高度 2.5 米, 空中速率 5.4kbps     |
| 空中速率   | bps  | 5. 4k      | -                          |

| 电气参数 | 单位 | 参数                      | 备注               |
|------|----|-------------------------|------------------|
| 工作电压 | V  | 2. 3 <sup>~</sup> 5. 5V | 大功率模块≥5V 可保证输出功率 |
| 通信电平 | V  | 3. 3                    | 使用 5V TTL 有风险烧毁  |
| 发射电流 | mA | 110                     | 瞬时功耗             |
| 接收电流 | mA | 7                       | -                |
| 休眠电流 | uA | 3                       | 软件关断             |
| 工作温度 | °C | -40 ~ +85               | 工业级              |

| 主要参数 | 参数值       | 备注                |
|------|-----------|-------------------|
| 外形尺寸 | 16*26 mm  | $\pm$ 0. 1mm      |
| 重量   | 2. 4g     | $\pm$ 0.1g        |
| 发射长度 | 20 Port o | 自定义数据发送,最大支持20字节单 |
|      | 20 byte   | 包发送               |
| 调制方式 | LoRa      | 新一代 LoRa 调制技术     |
| 通信接口 | UART 串口   | TTL 电平            |
| 封装方式 | 贴片式       | _                 |
| 接口方式 | 1.27mm    | -                 |
| 天线形式 | IPEX/邮票孔  | 等效阻抗约 50Ω         |

# 3.2 网关规格参数

E53-GW(470FMS22R):

| 主要参数    | 参数值            | 备注                        |
|---------|----------------|---------------------------|
| 工作频段    | 470-510MHz     | -                         |
| 工作电压    | DC 8V~28V      | 推荐使用 12V 或 24V 直流电源       |
| 发射电流    | 135mA @12V(常温) | -                         |
| 待机电流    | 80mA @12V(常温)  | -                         |
| 空中速率    | 5.4 kbps       | -                         |
| 天线接口    | SMA-K          | SMA-K 接口, 外螺纹内孔,等效阻抗约 50Ω |
| 通信接口    | RS485          | -                         |
| 产品尺寸    | 1164105441     | + 0, 1                    |
| (H*W*D) | 110*105*41100  | ± 0. 1 mm                 |
| 产品重量    | 342g           | $\pm 5$ g                 |
| 工作温度    | -40°C~+85°C    | -                         |
| 存储温度    | -40°C~+125℃    | -                         |
| 工作湿度    | 5%~95%         | -                         |
| 存储湿度    | 1%~95%         | _                         |

# 第四章 产品尺寸及引脚定义

#### E53-GW(470FMS22R):

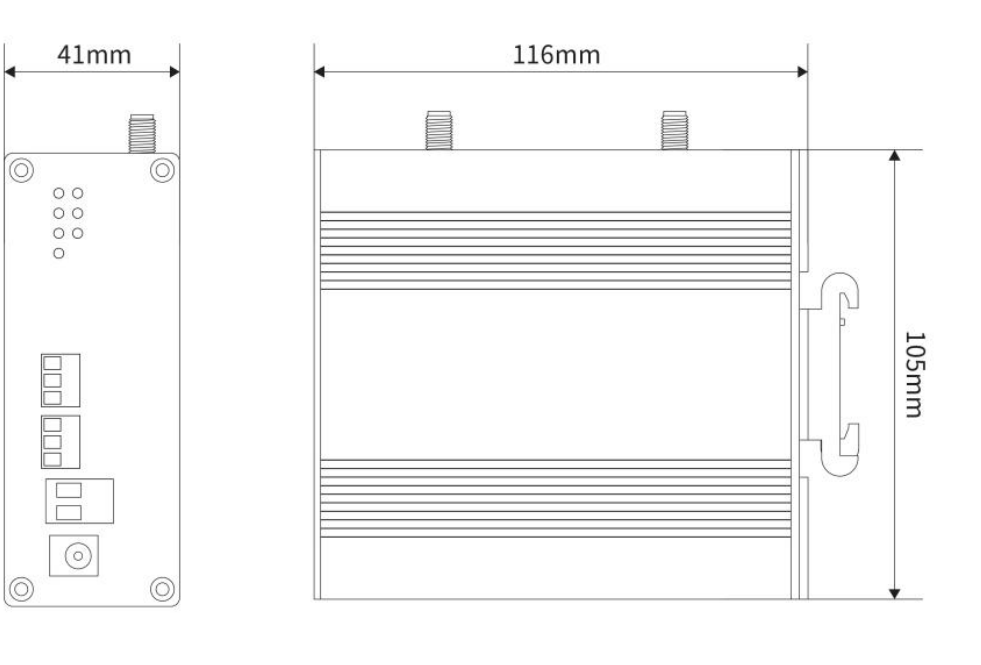

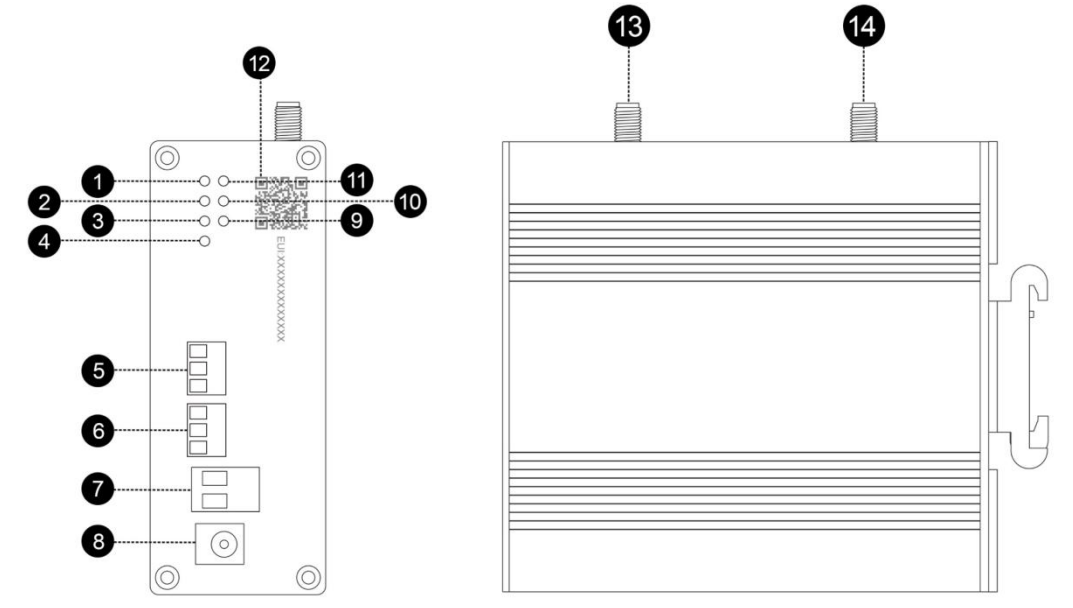

| 序号          | 名称         |            | 功能                    | 说明                    |       |
|-------------|------------|------------|-----------------------|-----------------------|-------|
| 1           | PWR        |            | 电源指示灯                 |                       |       |
| 2           | IN         | F1         | AT 指令指示灯              | AT 指令配置时闪烁            |       |
| 3           | RF_        | _RX        | 射频接收指示灯               | 射频接收时闪烁               |       |
| 4           | Res        | tore       | 恢复出厂设置按键              | 长按5秒以上恢复到出厂默-         | 认参数   |
| F           | DC 495 (1) | RS485 A    | RS485 接口 A            | RS485 接口 A 与设备 A 接口相连 | 此接口用于 |
| D K5485 (1) | RS485 B    | RS485 接口 B | RS485 接口 B 与设备 B 接口相连 | 连接网关                  |       |

|    |          |         |             | RS485 接口 G 与设备 GND 接口相连      |           |
|----|----------|---------|-------------|------------------------------|-----------|
|    |          | K3400 G | 103403 按口 6 | (建议连接)                       |           |
|    |          | RS485 A | RS485 接口 A  | RS485 接口 A 与设备 A 接口相连        |           |
| 6  | DC 405 0 | RS485 B | RS485 接口 B  | RS485 接口 B 与设备 B 接口相连        | 此接口用于     |
| 0  | N3400 @  |         |             | RS485 接口 G 与设备 GND 接口相连      | 数据传输      |
|    |          | K3400 G | 103403 按口 6 | (建议连接)                       |           |
| 7  | GND      |         | 压线式电源输入负极   | 电源参考地                        |           |
| 1  | VCC      |         | 压线式电源输入正极   | 电源输入(DC 8~28V)               |           |
| 8  | DC 电源接口  |         | 电源接口        | 电源输入(DC 8~28V)               |           |
| 9  | RF_TX    |         | 射频发送指示灯     | 射频发送时闪烁                      |           |
| 10 | TNEO     |         | 从网关>主网关数据   | 目网子中于网子先送新招叶问机               |           |
|    |          | ΓZ      | 指示灯         | 从四天回王四天汉达数据时内亦               |           |
| 11 |          |         | 主网关>从网关数据   |                              |           |
| 11 |          | FU      | 指示灯         | 王两天问从两天及运数据时内床               |           |
| 12 | EUI 二维码  |         | 储存 EUI 信息   | 储存出厂 EUI 信息                  |           |
| 13 | Т        | Х       | 于维接口        | SMA_K 按口 处                   | 1 拉约 50 0 |
| 14 | 4 RX     |         | 八线按口        | J JMATA 按口,介际线内孔, 守双阻抗约 30 ℃ |           |

E53-470FMS22S:

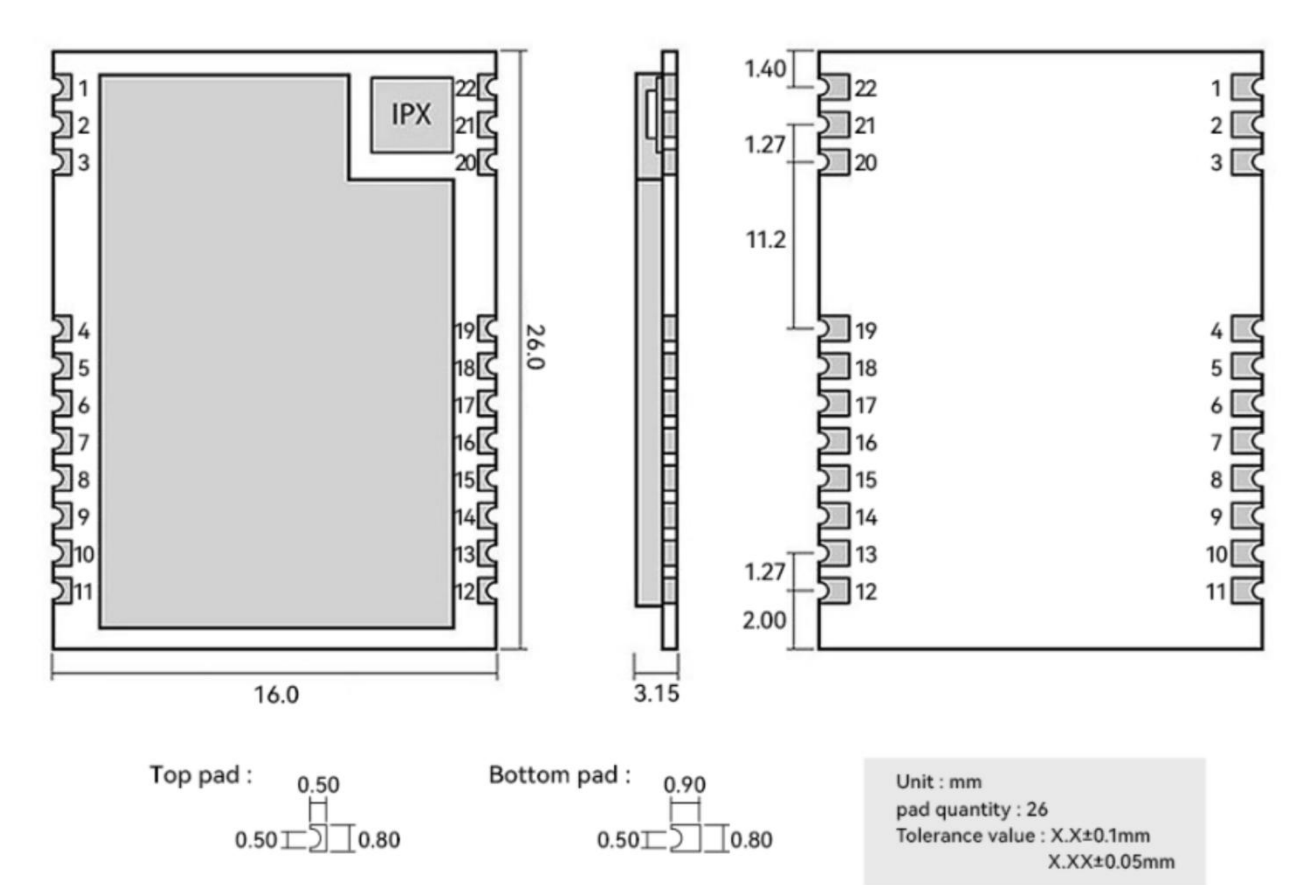

| 序号 | 引脚定义 | 引脚方向 | 备注   |
|----|------|------|------|
| 1  | GND  | -    | 模块地线 |

| 2  | GND  | -  | 模块地线                      |  |
|----|------|----|---------------------------|--|
| 3  | GND  | -  | 模块地线                      |  |
| 4  | GND  | -  | 模块地线                      |  |
| 5  | МО   | 输出 | 射频输出指示引脚,低电平有效            |  |
| 6  | M1   | 输出 | 射频输入指示引脚,低电平有效            |  |
| 7  | RXD  | 输入 | TTL 串口输入,连接到外部 TXD 输出引脚;  |  |
| 8  | TXD  | 输出 | TTL 串口输出,连接到外部 RXD 输入引脚;  |  |
| 9  | AUX  | 输出 | 用于指示模块网络状态,低电平有效;         |  |
| 10 | VCC  | -  | 模块电源正参考,电压范围: 2.3~5.5V DC |  |
| 11 | GND  | -  | 模块地线                      |  |
| 12 | NRST | 输入 | 模块复位引脚,低电平复位              |  |
| 13 | GND  | _  | 模块地线                      |  |
| 14 | NC   | -  | 空脚                        |  |
| 15 | NC   | -  | 空脚                        |  |
| 16 | NC   | 输入 | 报警触发引脚,低电平有效              |  |
| 17 | NC   | -  | 空脚                        |  |
| 18 | NC   | -  | 空脚                        |  |
| 19 | GND  | -  | 模块地线                      |  |
| 20 | GND  | -  | 模块地线                      |  |
| 21 | ANT  | -  | 天线                        |  |
| 22 | GND  | -  | 模块地线                      |  |

E53-470FMS22S 推荐接线图:

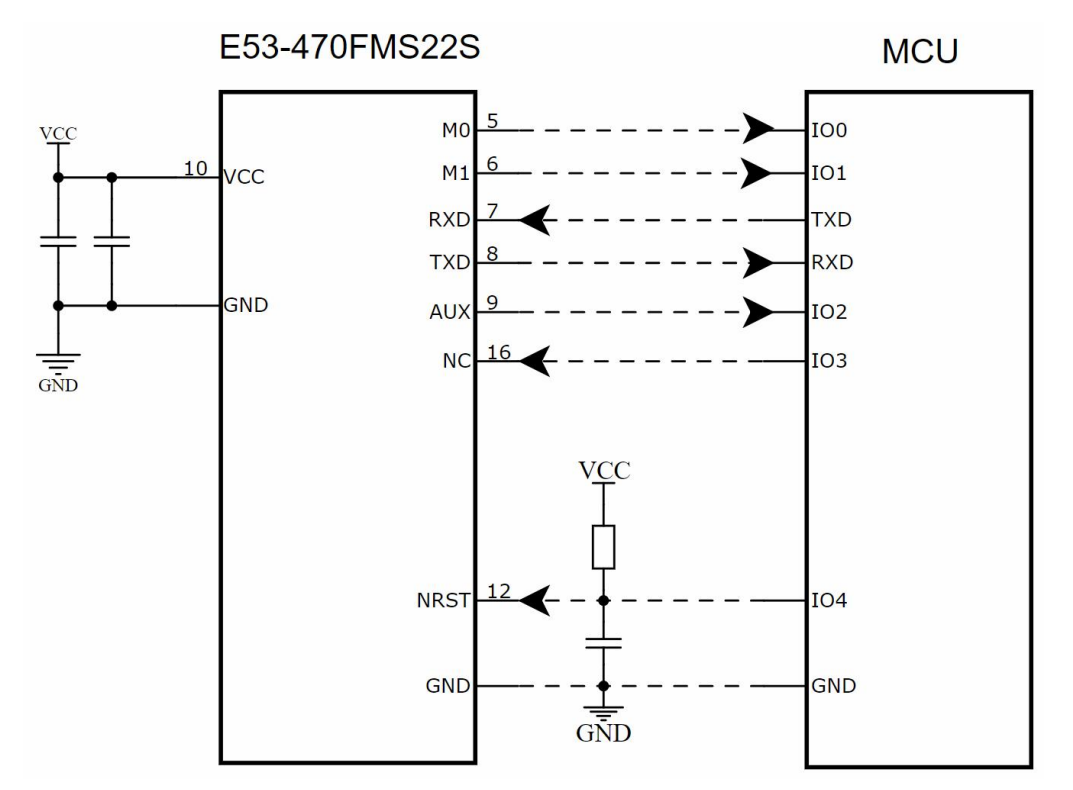

# 第五章 系统使用

## 5.1 GUI 启动

打开 GUI, 主界面显示节点列表信息。左侧为串口连接和设备管理入口。

| Serialport Settings                              | Gateways                                                                                     | + ADD GATEWAY | I. |
|--------------------------------------------------|----------------------------------------------------------------------------------------------|---------------|----|
| Select COM   Baudi rate 921600   OPEN SERIALPORT | Master Gateway<br>No Master Gateway Available<br>Slave Gateway<br>No Slave Gateway Available |               |    |
| Device Management                                |                                                                                              |               |    |
| GATEWAYS                                         |                                                                                              |               |    |
| NODES                                            |                                                                                              |               |    |
|                                                  |                                                                                              |               |    |
|                                                  |                                                                                              |               |    |
|                                                  |                                                                                              |               |    |
|                                                  |                                                                                              |               |    |
|                                                  |                                                                                              |               |    |
|                                                  |                                                                                              |               |    |
|                                                  |                                                                                              |               |    |

从左侧 "Serialport Settings"选择当前连接的主网关的串口号,波特率为 921600bps。点击 "OPEN SERIALPORT"打开串口。串口打开后,GUI 会自动查询当前主网关的信息,包含网络频谱信息,挂载的从网关信息等。

| MBE-web.cn       Image: management         CLOSE SERIALPORT       Did Uplink:       Join Downlink:       Join Downlink: <th>ialport Settings</th> <th>Gateways</th> <th></th> <th></th> <th></th> <th></th> <th>+ ADD GATEWAY</th>                     | ialport Settings         | Gateways                       |                                          |                                           |                                |                                          | + ADD GATEWAY                             |
|----------------------------------------------------------------------------------------------------|--------------------------|--------------------------------|------------------------------------------|-------------------------------------------|--------------------------------|------------------------------------------|-------------------------------------------|
| Conserve Function         Conserve Function                             | lect COM<br>OM8 - wch.cn | Master Gateway                 |                                          |                                           |                                |                                          |                                           |
| Info:         Image: Close serial point         RF & Channels:         Join Downlink2:         Join Downlink2:         Join Composition Downlink2:         Join Downlink2:         Join Composition Downlink2:         Join Composition | ud entry                 | GatewayEui:343151050           | 0380014                                  |                                           |                                | DETAIL                                   | DTV SCAN CH LIST RESI                     |
| CLOSE SERIALPORT       Join Uplinit::       Join Downlink::       Join Downlink::       Join Uplinit::       Join Downlink::       Baia Downlink::       Baia Downlink::       B                                                                                                  | 21600                    | RF A Channels:                 |                                          |                                           | RF B Channels:                 |                                          |                                           |
| ice Management       1d1 Uplink::       2d1 0 Data Downlink::       Data Downlink:::       2d1 0 Data Downlink::       Data Downlink::       2d1 0 Data Downlink::       Data Downlink::       2d1 0 Data Downlink::       Data Downlink::       2d1 0 Data Downlink::       Data Downlink::       2d1 0 Data Downlink::       Data Downlink::       2d1 0 Data Downlink::       Data Downlink::       2d1 0 Data Downlink::       Data Downlink::       2d1 0 Data Downlink::       Data Downlink::       2d1 0 Data Downlink::       Data Downlink::       2d1 0 Data Downlink::       Data Downlink::       2d1 0 Data Downlink::       Data Downlink::       2d1 0 Data Downlink::       Data Downlink::       2d1 0 Data Downlink::       Data Downlink::       Data Downlin                                                                       | CLOSE SERIALPORT         | Join Uplink:<br>1 (470150000)  | Join Downlink:<br><b>151</b> (500150000) | Join Downlink2:<br>165 (502950000)        | Join Uplink:<br>80 (485950000) | Join Downlink:<br><b>199</b> (509750000) | Join Downlink2:<br>185 (506950000)        |
| CATEWAYS         NODES    Slave Gateway Available:                                                                                                    | ice Management           | Data Uplink:<br>24 (474750000) | Data Downlink:<br>163 (502550000)        | Data Downlink2:<br><b>170</b> (503950000) | Data Uplink:<br>92 (488350000) | Data Downlink:<br><b>187</b> (507350000) | Data Downlink2:<br><b>190</b> (507950000) |
| NODES       Slave Gateway                                                                                                    | GATEWAYS                 | -                              |                                          |                                           |                                |                                          |                                           |
| NODES NO Slave Gateway Available                                                                                                    |                          | Slave Gateway                  |                                          |                                           |                                |                                          |                                           |
|                                                                                                    | NODES                    | No Slave Gateway Ava           | ilable                                   |                                           |                                |                                          |                                           |
|                                                                                                    |                          |                                |                                          |                                           |                                |                                          |                                           |
|                                                                                                    |                          |                                |                                          |                                           |                                |                                          |                                           |
|                                                                                                    |                          |                                |                                          |                                           |                                |                                          |                                           |
|                                                                                                    |                          |                                |                                          |                                           |                                |                                          |                                           |
|                                                                                                    |                          |                                |                                          |                                           |                                |                                          |                                           |
|                                                                                                    |                          |                                |                                          |                                           |                                |                                          |                                           |
|                                                                                                    |                          |                                |                                          |                                           |                                |                                          |                                           |
|                                                                                                    |                          |                                |                                          |                                           |                                |                                          |                                           |
|                                                                                                    |                          |                                |                                          |                                           |                                |                                          |                                           |
|                                                                                                    |                          |                                |                                          |                                           |                                |                                          |                                           |
|                                                                                                    |                          |                                |                                          |                                           |                                |                                          |                                           |
|                                                                                                    |                          |                                |                                          |                                           |                                |                                          |                                           |
|                                                                                                    |                          |                                |                                          |                                           |                                |                                          |                                           |
|                                                                                                    |                          |                                |                                          |                                           |                                |                                          |                                           |
|                                                                                                    |                          |                                |                                          |                                           |                                |                                          |                                           |
|                                                                                                    |                          |                                |                                          |                                           |                                |                                          |                                           |
|                                                                                                    |                          |                                |                                          |                                           |                                |                                          |                                           |
|                                                                                                    |                          |                                |                                          |                                           |                                |                                          |                                           |
|                                                                                                    |                          |                                |                                          |                                           |                                |                                          |                                           |
|                                                                                                    |                          |                                |                                          |                                           |                                |                                          |                                           |

#### 5.2 GUI 设备管理

#### 5.2.1 网关管理

点击左侧 "GATEWAYS" 按钮, GUI 将切换至网关管理界面。网关管理界面分为标题区、主网关区和从网关区。

| ister Gateway _      | .門天臣                   |                 |                       |                        |                        |
|----------------------|------------------------|-----------------|-----------------------|------------------------|------------------------|
| atewayEui:3431510500 | 0380014                |                 |                       | DETAIL                 | DTV SCAN CH LIST RESE  |
| RF A Channels:       |                        |                 | RF B Channels:        |                        |                        |
| Join Uplink:         | Join Downlink:         | Join Downlink2: | Join Uplink:          | Join Downlink:         | Join Downlink2:        |
| 1 (470150000)        | <b>151</b> (500150000) | 165 (502950000) | 80 (485950000)        | <b>199</b> (509750000) | 185 (506950000)        |
| Data Uplink:         | Data Downlink:         | Data Downlink2: | Data Uplink:          | Data Downlink:         | Data Downlink2:        |
| 24 (474750000)       | <b>163</b> (502550000) | 170 (503950000) | <b>92</b> (488350000) | <b>187</b> (507350000) | <b>190</b> (507950000) |

①标题区:标题区主要提供添加从网关、设置轮询心跳值、网关列表刷新、网关导入与导出等功能。

▶ 添加从网关: 点击右侧 "Add Gateway", 在弹窗输入从网关 GatewayEui, 即可成功添加新网关。

| Add Gateway |         | × |
|-------------|---------|---|
| GatewayEui  |         |   |
|             | CONFIRM |   |

➤ 设置轮询心跳值:点击右侧"...",列表中选择"Set Heartbeat",在弹窗输入数值,即可设置主网关轮询从网关信息的心跳值,单位:ms,范围:200<sup>~</sup>10000。

| Serialport Settings         | Gateways                       |                                   |                                    |                                |                                   | + ADD GATEWAY                      |
|-----------------------------|--------------------------------|-----------------------------------|------------------------------------|--------------------------------|-----------------------------------|------------------------------------|
| Select COM<br>COM8 - wch.cn | Master Gateway                 |                                   |                                    |                                |                                   |                                    |
|                             | GatewayEui:3431510500          | 380014 🔟                          |                                    |                                | DETAIL                            | DTV SCAN CH LIST RESET             |
| 921600                      | RF A Channels:                 |                                   |                                    | RF B Channels:                 |                                   |                                    |
| CLOSE SERIALPORT            | Join Uplink:<br>1 (470150000)  | Join Downlink:<br>151 (500150000) | Join Downlink2:<br>165 (502950000) | Join Uplink:<br>80 (485950000) | Join Downlink:<br>199 (509750000) | Join Downlink2:<br>185 (506950000) |
| Device Management           | Data Uplink:<br>24 (474750000) | Data Downlink:<br>163 (502550000) | Data Downlink2:<br>170 (503950000) | Data Uplink:<br>92 (488350000) | Data Downlink:<br>187 (507350000) | Data Downlink2:<br>190 (507950000) |
| GATEWAYS                    | Slave Gateway                  |                                   |                                    |                                |                                   |                                    |
| NODES                       | No Slave Gateway Ava           | Set Gateway Heartbea              | at                                 | ×                              |                                   |                                    |
|                             |                                | Heartbeat (mS)<br>200             |                                    |                                |                                   |                                    |
|                             |                                |                                   | CONFIRM                            |                                |                                   |                                    |
|                             |                                |                                   |                                    |                                |                                   |                                    |

➤ 网关列表刷新: 点击右侧"...",列表中选择"Reset List",则立即刷新从网关列表。

➤ 网关导入与导出: 点击右侧"...",功能列表选择"Export Gateways"或者 "Import Gateways",用于批量导入或导出从网关。

②主网关区: 主网关区主要提供展示网关历史通信数据、DTV Scan 配置、Chlist 配置以及重启主网关等功能。

➤ 网关历史通信数据:点击"Detail",能查看该主网关历史通信数据,日志包含时间、数据包类型、接收数据的网关 GwEui、 设备 DevEui 等。

| rialport Settings  |       |           | Gateways           |                    |             |         |           |           |         |        |           | + ADD GATEWAY                           |
|--------------------|-------|-----------|--------------------|--------------------|-------------|---------|-----------|-----------|---------|--------|-----------|-----------------------------------------|
| Gateway History    | Ţ     | EXPORT LO | B 🚺 EMPTY LOG      |                    |             |         |           |           |         |        |           | ×                                       |
|                    | Time  | e Typ     | e Gateway EUI      | Device EUI         | Device Addr | Font Up | Font Down | Freq      | GW RSSI | GW Snr | tmst      |                                         |
| 2023-10-10 14:08:0 | 2.154 | GWT       | X 3431510500380014 |                    | 00000000    |         | 7         | 507350000 |         |        | 508286049 | 6000000                                 |
| 2023-10-10 14:08:0 | 1.558 | GWR       | X 3431510500380014 | 222222222222222222 | 00000000    | 4       |           | 488350000 | -86     | 11     | 507286049 | 800000000000400013                      |
| 2023-10-10 14:08:0 | 0.607 | GWT       | X 3431510500380014 |                    | 00000000    |         | 5         | 502550000 |         |        | 506726531 | 600000                                  |
| 2023-10-10 14:07:5 | 9.996 | GWR       | X 3431510500380014 | 222222222222222222 | 00000000    | 3       |           | 474750000 | -97     | 3      | 505726531 | 800000000000000000000000000000000000000 |
| 2023-10-10 14:06:4 | 2.781 | GWT       | X 3431510500380014 |                    | 00000000    |         | 2         | 507350000 |         |        | 428918342 | 600000000A0020001FE                     |
| 2023-10-10 14:06:4 | 2.182 | GWR       | X 3431510500380014 | 222222222222222222 | 00000000    | 1       |           | 488350000 | -96     | 5      | 427918342 | 80000000000010001                       |
| 2023-10-10 14:05:5 | 8.895 | GWT       | X 3431510500380014 |                    | 00000000    |         | 0         | 509750000 |         |        | 385036336 | 20DE0D57FAEDD20BE                       |
| 2023-10-10 14:05:5 | 4.300 | GWJOI     | N 3431510500380014 |                    |             | U       | U         | 482420000 | -93     | ,      | 380036336 | 002222222222222222222222222222222222222 |
| ¢                  |       |           |                    |                    |             |         |           |           |         |        |           | Records per page: 30 	≠ 1-8 of 8        |

➤ DTV Scan 配置: 点击"DTV Scan",将弹出 DTV Scan 配置界面,该界面功能包含如下: 配置 DTV 周期

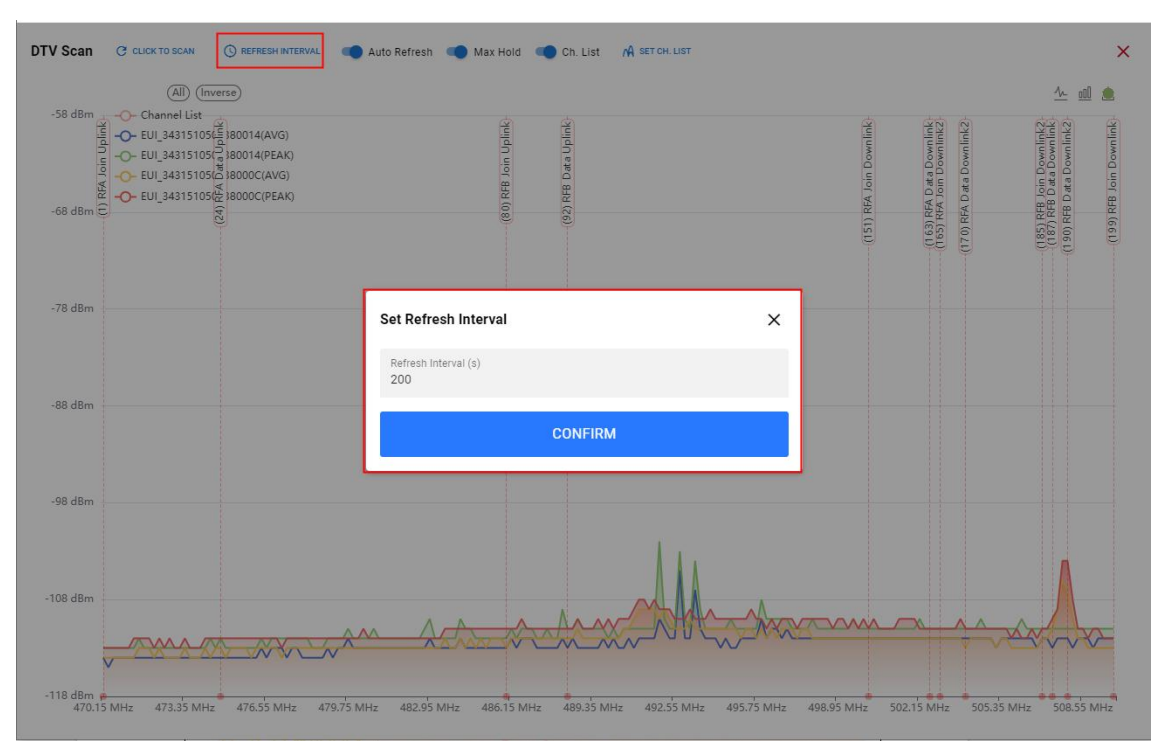

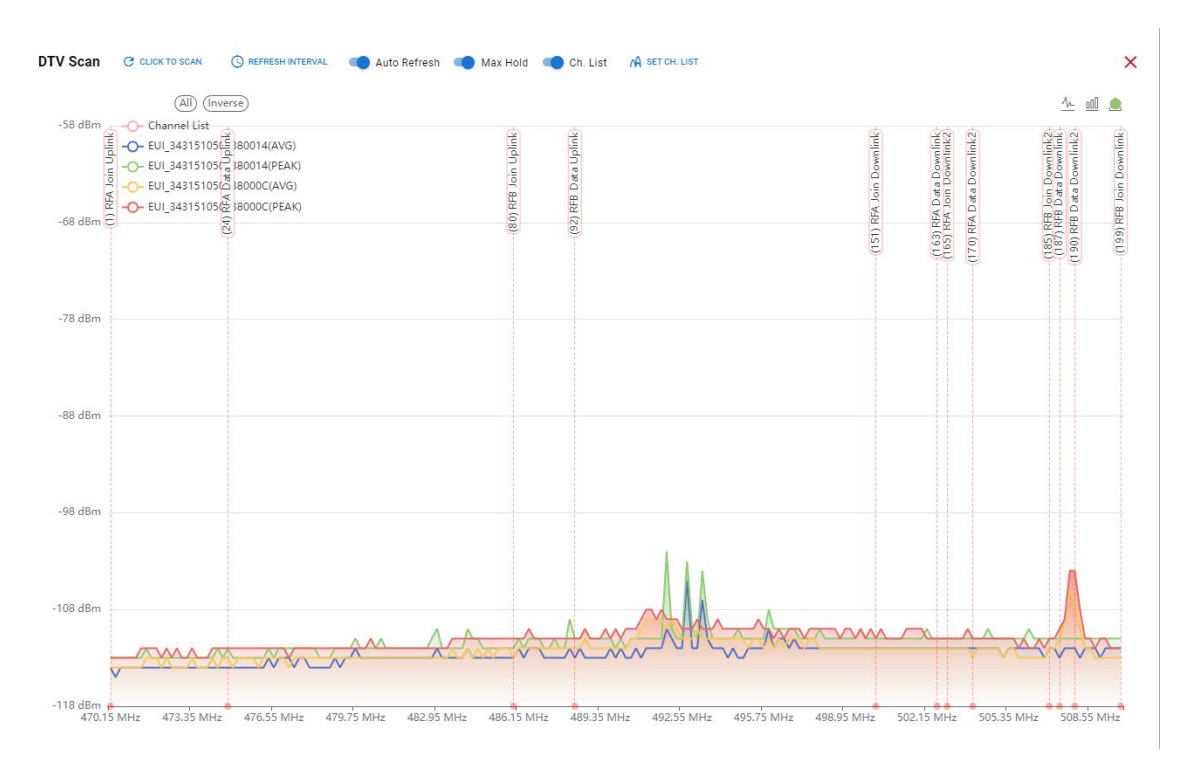

- 手动触发 DTV Scan: 点击 "CLICK TO SCAN",包含手动触发一次 DTV Scan,当所有网关完成 DTV 扫描后,结果将以 图例的形式展现,用户配置展示方式为折线图或者柱状图,并且支持截图保存。
- 周期性 DTV Scan: GUI 默认关闭周期性 DTV SCAN。若需开启,则勾选 "Auto Refresh",点击 "REFRESH INTERNAL", 在弹窗输入周期值;若需关闭该功能,则关闭勾选 "Auto Refresh"。
- 最大值保持: 勾选 "Max Hold",则 DTV Scan 每个信道最大值会一直保留。
- Chlist 配置: 勾选 "Ch. List",用户能清晰看到当前网关 JOIN 和 DATA 信道,结合 DTV SCAN 扫描结果,用户可 快速判断当前网关信道是否被干扰。
- 若当前信道存在干扰,用户可拖拽信道线起始圆圈至合适信道,再点击"SET CH.LIST" -> "SET CHANNEL LIST"快速修改网关信道值(JOIN 上行信道不支持修改);
- 或者点击 "SET CH. LIST" 进入 Chlist 配置界面,手动输入信道值,再点击 "SET CHANNEL LIST"进行修改;
- 若用户想取消本次操作,在 Chlist 配置界面,点击 "RESTORE CHLIST"即可取消本次操作(已点击 "SET CHANNEL LIST" 后该操作无效)。
- 注: 全网 Chlist 修改期间,无法再次触发。

| Serialport Settings | Gateways              |                               |                            |                            |        | + ADD DATEWAY                      |
|---------------------|-----------------------|-------------------------------|----------------------------|----------------------------|--------|------------------------------------|
| Select COM          | Master Gateway        |                               |                            |                            |        |                                    |
|                     | GatewayEui:3431510500 | 38001¢ 🗓                      |                            |                            | DETAIL | ETVICAN CHUIST RESET               |
| 921600 *            | DE & Changelo         |                               |                            | Commenter                  |        |                                    |
| CLOSE SERIALPORT    | Channel List          | ESTORE CH LIST                |                            |                            | × 🖌    | Join Downlink2<br>185 (506950000)  |
| Device Management   | Parameter range:      | Uplink channel range: [1, 99] | Downlink channel range: [3 | 50, 199]                   |        | Data Downlinkî:<br>190 (507650000) |
| GATEWAYS            | RFA Join Channel      | uplick channel<br>1           | downlink channel<br>151    | downlink channel 2<br>165  |        |                                    |
| NODES               |                       | 470150000                     | 500150000                  | 502950000                  |        |                                    |
|                     | RFA Data Channel:     | uplink channel<br>24          | downlink channel<br>163    | itmentick channel 2<br>170 |        |                                    |
|                     |                       | 474750000                     | 502550000                  | 503950000                  |        |                                    |
|                     | RFB Join Channel:     | ustrik charvel<br>80          | downlink channel<br>199    | downlink channel 2<br>185  |        |                                    |
|                     |                       | 485950000                     | 509750000                  | 506950000                  |        |                                    |
|                     | RFB Data Channel:     | uplink channel<br>92          | downlink channel<br>187    | downlink channel 2<br>190  |        |                                    |
|                     |                       | 488350000                     | 507350000                  | 507950000                  |        |                                    |
|                     |                       | SET                           | CHANNEL LIST               |                            |        |                                    |
|                     |                       | 540-453<br>1                  |                            |                            | -      |                                    |
|                     |                       |                               |                            |                            |        |                                    |
|                     |                       |                               |                            |                            |        |                                    |
|                     |                       |                               |                            |                            |        |                                    |

▶ 设置 Chlist: 参考"DTV Scan 配置-Chlist 配置"说明。

▶ 重启主网关: 点击 "Reset", 立即重启主网关。

②从网关区:从网关区主要提供展示从网关的网络状态、主从网关间的实时通信日志、删除从网关等功能。

| GatewayEui: 343151  | 050038000C 🛅 Onlin      | e 网络状态             | DELETE    |
|---------------------|-------------------------|--------------------|-----------|
| Update:2023-10-10 1 | 4:18:25.558             |                    | D         |
|                     |                         |                    |           |
| 68680200001E000     | 3343151050038000C000100 | 020001040000020B00 | 000302004 |

#### 5.3 GUI 节点状态管理

点击左侧 "NODES" 按钮, GUI 将切换至节点管理界面并向用户提供操作接口。节点管理界面分为标题区和节点区。

| Nodes | Total: 1 Online: 1  | Offline: 0 Not Activated: 0 | 标题区              |                                         |             |             | + ADD NODE         |
|-------|---------------------|-----------------------------|------------------|-----------------------------------------|-------------|-------------|--------------------|
|       | ECT VISIBLE COLUMNS | <i></i>                     | 节点区              |                                         | Search Node | (DeviceEUI) | Q                  |
|       | Device EUI          | Status                      | Uplink GW        | App EUI                                 | Frequency   | TMST        | Heartbeat          |
|       | 2222222222222222 🛅  | The Activated               | 3431510500380014 | 222222222222222222222222222222222222222 | 507350000   | 1103672521  | 2023-10-10 14:17:5 |
|       |                     |                             |                  |                                         |             |             |                    |
|       |                     |                             |                  |                                         |             |             |                    |
|       |                     |                             |                  |                                         |             |             |                    |
|       |                     |                             |                  |                                         |             |             |                    |
|       |                     |                             |                  |                                         |             |             |                    |
|       |                     |                             |                  |                                         |             |             |                    |
|       |                     |                             |                  |                                         |             |             |                    |

①标题区:标题区主要提供节点排序配置、节点状态汇总、添加节点、恢复警报、关闭警报、数据上报心跳值配置、节点列 表刷新、节点导入和导出等功能。

➤ 节点排序配置:点击"Enable Sorting"按钮,使能节点排序功能,GUI 将根据节点激活状态和网络状态进行排序;再次点击"Disable Sorting"按钮,关闭节点排序功能。

> 节点状态汇总:标题区将实时展示当前所有节点的激活状态和网络状态。

▶ 添加节点: 点击右侧 "Add Node", 在弹窗输入节点三元组,即可成功添加新节点。

➤ 恢复警报: 点击右侧"…",功能列表选择"Restore alarm beep",详细说明参考"节点通信"。

➤ 关闭警报: 点击右侧"…",功能列表选择"Automatic Shut-off alarm beep",详细说明参考"节点通信"。

▶ 数据上报心跳值配置:点击右侧 "…",功能列表选择 "Set Heartbeat",在弹窗输入数值,即可设置节点数据上报心跳值,单位: s,范围:大于等于 20。

| Serialport Settings         | Nodes 📻          | Total: 1 Online:     | 1 Offline: 0 Not Activated: 0 |                  |                                         |             |                  | + ADD NODE   | :      |
|-----------------------------|------------------|----------------------|-------------------------------|------------------|-----------------------------------------|-------------|------------------|--------------|--------|
| Select COM<br>COM8 - wch.cn | SELECT VISIBLE C | DLUMNS               |                               |                  |                                         | Search Node | (DeviceEUI)      | /            | Q      |
| Baudinate<br>921600         | Device E         | JI                   | Status                        | Uplink GW        | App EUI                                 | Frequency   | TMST             | Heartbeat    |        |
| CLOSE SERIALPORT            | 2222222          | 222222222 🛅          | Tonline Activated             | 3431510500380014 | 222222222222222222222222222222222222222 | 507350000   | 1400127290       | 2023-10-10 1 | 4:22:5 |
| Device Management           |                  |                      |                               |                  |                                         |             |                  |              |        |
| GATEWAYS                    |                  |                      |                               |                  |                                         |             |                  |              |        |
| NODES                       |                  | Set Node H           | leartbeat                     |                  | ×                                       |             |                  |              |        |
|                             |                  | Heartbeat (\$<br>300 | ))                            |                  |                                         |             |                  |              |        |
|                             |                  |                      | CONFIRM                       | Л                |                                         |             |                  |              |        |
|                             |                  |                      |                               |                  |                                         |             |                  |              |        |
|                             |                  |                      |                               |                  |                                         |             |                  |              |        |
|                             |                  |                      |                               |                  |                                         |             |                  |              |        |
|                             |                  |                      |                               |                  |                                         |             |                  |              |        |
|                             |                  |                      |                               |                  |                                         | Rec         | ords per page: 3 | 30 👻 1-1 of  | 1      |

➤ 节点列表刷新: 点击右侧 "...", 功能列表选择 "Reset List", 则立即刷新从节点列表。

▶ 节点导入与导出:点击右侧"...",功能列表选择"Export Nodes"或者 "Import Nodes",用于批量导入或导出节点。
②节点区:主要提供节点搜索、节点历史通信数据展示、节点删除等功能。

➤ 节点搜索: 在节点区输入节点 DevEui 部分值或者完整值, 可快速搜索匹配的节点。

| LECT VISIBLE COLUMNS |                         |                  |                                         | Search Node (Dev<br>22222222 | riceEUI)   | <b>©</b> Q        |
|----------------------|-------------------------|------------------|-----------------------------------------|------------------------------|------------|-------------------|
| Device EUI           | Status                  | Uplink GW        | App EUI                                 | Frequency                    | TMST       | Heartbeat         |
| 222222222222222      | ( Tonline ( Activated ) | 3431510500380014 | 222222222222222222222222222222222222222 | 507350000                    | 1698946542 | 2023-10-10 14:27: |

➤ 节点历史通信数据展示:点击"Detail",能查看该节点历史通信数据,日志包含时间、网关gwEui、节点 Deveui Addr、 Fcnt 等。

| Node mistory (12)       |                  |             |         |           |           |         |        |            |                                        |          |
|-------------------------|------------------|-------------|---------|-----------|-----------|---------|--------|------------|----------------------------------------|----------|
| Time                    | Gateway EUI      | Device Addr | Font Up | Font Down | Freq      | GW RSSI | GW Snr | tmst       | RawData                                | Payl     |
| 2023-10-10 14:27:52.869 | 3431510500380014 | 00000000    |         | 13        | 507350000 |         |        | 1698946542 | 600000000A00D0060C9B7E3                |          |
| 2023-10-10 14:27:52.335 | 343151050038000C | 00000000    |         | 14        | 507350000 |         |        | 1698946011 | 600000000A00E0057E708CD                |          |
| 2023-10-10 14:27:52.335 | 343151050038000C | 00000000    | 8       |           | 488350000 | -71     | 12     | 1697946011 | 80000000000080001C4C643AA0A848E353CA   | FE2C010  |
| 2023-10-10 14:27:52.274 | 3431510500380014 | 00000000    | 8       |           | 488350000 | -91     | 9      | 1697946542 | 800000000000080001C4C643AA0A848E353C   | FE2C010  |
| 2023-10-10 14:22:54.036 | 3431510500380014 | 00000000    |         | 11        | 507350000 |         |        | 1400127290 | 600000000A00B00E041F971                |          |
| 2023-10-10 14:22:53.928 | 343151050038000C | 00000000    |         | 12        | 507350000 |         |        | 1400126695 | 600000000A00C005D25E074                |          |
| 2023-10-10 14:22:53.928 | 343151050038000C | 00000000    | 7       |           | 488350000 | -71     | 12     | 1399126695 | 80000000000000001F74E52719CF6E84DFEA   | FE2C010  |
| 2023-10-10 14:22:53.438 | 3431510500380014 | 00000000    | 7       |           | 488350000 | -90     | 9      | 1399127290 | 8000000000000001F74E52719CF6E84DFE     | FE2C010  |
| 2023-10-10 14:17:57.568 | 3431510500380014 | 00000000    |         | 9         | 507350000 |         |        | 1103672521 | 600000000A0090021338B91                |          |
| 2023-10-10 14:17:57.539 | 343151050038000C | 00000000    |         | 10        | 507350000 |         |        | 1103671994 | 600000000A00A00628B137D                |          |
| 2023-10-10 14:17:57.538 | 343151050038000C | 00000000    | 6       |           | 488350000 | -71     | 12     | 1102671994 | 8000000000000001A3ECE8638ED223569AA    | FE2C010  |
| 2023-10-10 14:17:56.970 | 3431510500380014 | 0000000     | 6       |           | 488350000 | -90     | 10     | 1102672521 | 80000000000000000000000000000000000000 | FE2C010( |

▶ 删除节点: 点击 "Delete", 可单个删除节点, 或者勾选多个节点, 进行批量删除。

|      |                                |                               |                  |                                         |                              |            | - 🗆 X             |
|------|--------------------------------|-------------------------------|------------------|-----------------------------------------|------------------------------|------------|-------------------|
| Node | s 📻 Total: 1 Online:           | 1 Offline: 0 Not Activated: 0 | 0                |                                         |                              |            | + ADD NODE        |
|      | SELECT VISIBLE COLUMNS = CANCE | L SELECTION (1) DELETE SELE   | CTED             |                                         | Search Node (Dev<br>22222222 | viceEUI)   | <b>©</b> Q        |
|      | Device EUI                     | Status                        | Uplink GW        | App EUI                                 | Frequency                    | TMST       | Heartbeat         |
|      | 2222222222222222               | ( Online Activated            | 3431510500380014 | 222222222222222222222222222222222222222 | 507350000                    | 1698946542 | 2023-10-10 14:27: |

③节点状态:如果网关为新网关,未存储任何节点信息,则列表为空。点击右上角"Add Node"添加新设备。

GUI 启动后,所有已注册的节点都以灰色信息框显示。节点状态为"Not Actived"和"Offline"表示系统连接后,节 点还未进行任何通信,设备处于未激活状态。

节点发送入网或数据帧时,节点状态显示为在线,状态标注为"Actived"和"Online"。

当设备超过一定时间没有上行数据包时,状态显示为离线。目前若设备连续 3 个心跳周期未收到上行数据,则判定为 设备离线,并刷新节点状态。

#### 5.4 GUI 节点通信

节点上行消息有 Heartbeat 、 Alarm 、自定义数据上报三种消息类型。

#### 5.4.1 心跳消息

Heartbeat 即心跳消息,节点根据心跳周期设置,周期性唤醒并发送心跳帧。可通过点击 GUI 右上角"更多"按钮下 拉菜单,选择"Set Heartbeat"进行配置。

心跳周期单位 s,最小周期为 20s(心跳周期随机范围最大值),最大周期 2592000S。节点实际心跳周期计算公式:

heartbeat\_period = heartbeat\_period\_baisc + heartbeat\_period\_random

其中:

heartbeat\_period\_random = rand (0, 20) s

因此,若配置心跳周期为 60s,即最大心跳周期为 60s,实际周期为:

heartbeat\_period = 40s + rand (0, 20) s

#### 5.4.2 报警消息

①报警信号产生:

通过节点触发按键,模拟产生火灾信号,节点会立即唤醒并周期性上报报警信息,并通过蜂鸣器发出报警音。GUI 收到 报警信号时,对应节点会显示报警信息。

| erialport Settings         | Nodes    | Total: 1                | 2                    | III 222222222222222222, A |              |                                         |                             |               | + ADD NODE | I     |
|----------------------------|----------|-------------------------|----------------------|---------------------------|--------------|-----------------------------------------|-----------------------------|---------------|------------|-------|
| Belet COM<br>COM8 - wohlon | <b>a</b> | ELECT VISIBLE COLUMNS   | CANCEL SELECTION (1) |                           |              |                                         | Search Node (De<br>22222222 | iceEU()       | 6          | 30    |
| Broud rate<br>921600 -     |          | Device EUI              | Status               | Uplin                     | k GW         | App EUI                                 | Frequency                   | TMST          | Heartbeat  | Ċ.    |
| CLOSE SERIALPORT           |          | 22222222222222222222222 | 10 (🗢 Online         | Activated 3431            | 510500380014 | -22222222222222222222222222222222222222 | 507350000                   | 2843926332    | 2023-10-1  | 0 740 |
| evice Management           |          |                         |                      |                           |              |                                         |                             |               |            |       |
| GATEWAYS                   |          |                         |                      |                           |              |                                         |                             |               |            |       |
| NODES                      |          |                         |                      |                           |              |                                         |                             |               |            |       |
|                            |          |                         |                      |                           |              |                                         |                             |               |            |       |
|                            |          |                         |                      |                           |              |                                         |                             |               |            |       |
|                            |          |                         |                      |                           |              |                                         |                             |               |            |       |
|                            |          |                         |                      |                           |              |                                         |                             |               |            |       |
|                            |          |                         |                      |                           |              |                                         |                             |               |            |       |
|                            |          |                         |                      |                           |              |                                         |                             |               |            |       |
|                            |          |                         |                      |                           |              |                                         |                             |               |            |       |
|                            |          |                         |                      |                           |              |                                         |                             |               |            |       |
|                            | Lincord  | selected                |                      |                           |              |                                         | Der                         | orde par page | 20 - 11    |       |

②报警信号消除:

节点处于报警状态时,再次单击按键,模拟火灾信号消失,节点关闭蜂鸣器报警音,并回到心跳状态。GUI 收到心跳数据,认为报警消失,清除报警提示。

| Serialport Settings         | Nodes        | Total: 1 Online       | 1 Offline: 0 Not Activated | 0                |                                         |                             |                   | + ADD NODE 1      |
|-----------------------------|--------------|-----------------------|----------------------------|------------------|-----------------------------------------|-----------------------------|-------------------|-------------------|
| Select COM<br>COM8 - woh.cn | E se         | ELECT VISIBLE COLUMNS | EL SELECTION (1) DELETE SE | LECTED           |                                         | Search Node (De<br>22222222 | viceEUI)          | © Q               |
| Baud rate<br>921600         | $\checkmark$ | Device EUI            | Status                     | Uplink GW        | App EUI                                 | Frequency                   | TMST              | Heartbeat         |
| CLOSE SERIALPORT            |              | 222222222222222 0     | (Soline) (Activated)       | 3431510500380014 | 222222222222222222222222222222222222222 | 507350000                   | 2855263264        | 2023-10-10 14:47: |
| Device Management           |              |                       |                            |                  |                                         |                             |                   |                   |
| GATEWAYS                    |              |                       |                            |                  |                                         |                             |                   |                   |
| NODES                       |              |                       |                            |                  |                                         |                             |                   |                   |
|                             |              |                       |                            |                  |                                         |                             |                   |                   |
|                             |              |                       |                            |                  |                                         |                             |                   |                   |
|                             |              |                       |                            |                  |                                         |                             |                   |                   |
|                             |              |                       |                            |                  |                                         |                             |                   |                   |
|                             |              |                       |                            |                  |                                         |                             |                   |                   |
|                             |              |                       |                            |                  |                                         |                             |                   |                   |
|                             | 4            |                       |                            |                  |                                         |                             |                   |                   |
|                             | 1 record     | selected.             |                            |                  |                                         | Re                          | cords per page: 3 | 30 🖛 1-1 of 1     |

③远程关闭报警提示音: (节点暂时不支持远程关闭)

GUI 有两条关于报警的指令, Restore alarm beep 和 Automatic Shut-off alarm beep。

Automatic Shut-off alarm beep: 远程关闭报警提示音功能。指令有效期默认为 300s,可自定义。网关收到该指令, 会开启一个 N 秒的关闭报警定时器,在这个定时器范围内收到报警帧,都会下发关闭报警提示音指令,远程关闭节点报警音。

注: 节点仅关闭报警音,但报警信号仍然存在,还会继续发送报警帧。节点报警信号需要通过按键手动清除。 Restore alarm beep: 复位 Shutdown Alarm 状态。Shutdown Alarm 状态下,任何节点的报警音都会被网关关闭。Restore Alarm,是对该状态进行复位。复位后,有新设备产生报警会正常发出报警音。

#### 5.4.3 自定义数据消息

①节点发送消息(请确保节点已经入网成功)

节点通过指令形式进行自定义数据上报,下面将对其进行上报信息实例展示:

1、把节点串口通过 TTL 连接至 PC, 打开串口调试工具;

| XCOM V2.6                   |           |             |                           |                   | ×          |
|-----------------------------|-----------|-------------|---------------------------|-------------------|------------|
|                             |           | ^           | 串口选择                      |                   |            |
|                             |           |             | COM4 : USB-               | SERIAL (          | CH34C ~    |
|                             |           |             | 波持军                       | 115200            | ~          |
|                             |           |             | 停止位                       | 1                 | ~          |
|                             |           |             | 数据位                       | 8                 | ~          |
|                             |           |             | 校验位                       | None              | ~          |
|                             |           | - 1         | 串口操作                      | ) ×               | 闭串口        |
|                             |           |             | 保存窗口                      | 漸                 | 余接收        |
|                             |           |             | □ 16进制5<br>□ RTS<br>□ 时间戳 | 型示□ D<br>□ É<br>5 | TR<br>自动保存 |
| 单条发送 多条发送 协议传输 帮助           |           | •           |                           |                   |            |
| AT+DATA=1122334455666778899 |           |             | 2                         | *                 | 送          |
|                             |           |             |                           | 清除                | 泼送         |
|                             |           | 打开文件        | 发送文件                      | 停止                | 发送         |
| □ 16进制发送 ☑ 发送新行             | 0%        | 正点原子官方论     | ; thttp://ww              | w. opene          | dv.com/    |
| - www.openedv.com S:0 R:0   | CTS=0 DSR | =0 DCD=0 当i | 前时间 14:13                 | :25               |            |

2、发送指令"AT+DATA=112233445566778899",因为节点除主动上报信息外,其他时间均处于低功耗状态,所以我们在 发送数据前需要通过串口发送一包数据作为唤醒帧,然后再进行真实数据传输;

| XCOM V2.6                                                                              | _             |             | ×      |
|----------------------------------------------------------------------------------------|---------------|-------------|--------|
| NFO: size: 12 , rssi: 95 , snr:11                                                      | ^ 串口选择        |             |        |
| NFO: Fcnt_up:298. Fcnt_down:388                                                        | 00000 1000    |             | m 46   |
| NFO: Total TX:302, RX1:299, RX2:0.                                                     | CUM4: 051     | S-SERIAL CH | 134L V |
| /EBUG: PHY PER Up:-28.48%, Down:22.94%, Ping-Pong:0.99%.                               | ·++++         | 115000      |        |
| /EBUG: Pkt_err Total: 9, Mic: 0, Addr: 2, No_pkt: 7                                    | 波特率           | 115200      | ~      |
| /EBUG: Re_trans Total: 7, Current: 0                                                   | 信止位           | 1           |        |
| /EBUG: Re_trans   ont                                                                  | 1èTTIN        | 1           | ~      |
| /EBUG: 0   296                                                                         | 粉帽合           | 0           |        |
| /EBUG: 1   3                                                                           | \$210A112     | 0           | ~      |
| IEBUG: 2 0                                                                             | 检验位           | None        | ~      |
| /EBUG: 3 0                                                                             | 12:0212       | none        |        |
| IEBUG: 4 0                                                                             | <u>精</u> 第口操作 | 🍋 ¥6        | おまり    |
| IEBUG: 5 0 及达尔 已兴胜帆后, 侠伏近八叩マ                                                           | 17 JUP HINKIP |             | лннн   |
| IEBUG: 6 9 / 等待用户发送需要上报的数据                                                             |               |             |        |
| After sending the first packet of wake up frames, the                                  | modu保存窗       | コー清除        | 接收     |
| IEBOG: 8 000 million and and mains for the user to sen                                 | d □ 16\##     |             | p      |
| .NFU: Process. 300 Times, PEK:0, 00% enters command mode and waits for the deer to sen |               |             | a.     |
| In the data that needs to be reported                                                  | L RTS         |             | 动保存    |
| nter command mode                                                                      | _ 🗌 时间覆       | 5           | ms     |
| 单条发送 多条发送 协议传输 帮助                                                                      | •             |             |        |
|                                                                                        |               |             |        |
| AT+DATA=112233445566778899 用户可以直接采用第一包数据作                                              | 为唤醒帧          | ~ 发行        | ¥      |
| The user can directly use the first packet of data as the                              | wake frame    |             | -      |
| The user can an early use the mot packet of adda as the                                | ware manne    |             |        |
|                                                                                        |               | ↓ 清除沈       | 发送     |
|                                                                                        | 发送文件          | (停止)        | 发送     |
|                                                                                        |               | 19.220      |        |
| 16进制发送  √  发送新行 0% エ占原子合*                                                              | 古论·标h++n·//   | www.onened  |        |

3、发送唤醒帧后,模块进入命令模式后,用户再通过指令"AT+DATA=112233445566778899"进行上报数据。

| ATS XCOM V2.6                                                                                                    |    | -                               |                        | ×               |
|----------------------------------------------------------------------------------------------------|----|---------------------------------|------------------------|-----------------|
| INFO: Font_up:299, Type: FF, Payload: - (9 bytes): 11 22 33 44 55 66 77 88 99<br>INFO: Up_ch[2]:488350000.<br>INFO: Start CSMA[0]<br>INFO: rssi -117 -117 -116 -118 -118<br>INFO: CSMA pass.<br>DEBUG: Send pkt to radio. 387717<br>DEBUG: Stark info: 将要上报的数据                                        | ^  | 串口选择<br>COM4:USB-<br>波特率<br>停止位 | SERIAL CH<br>115200    | 34C ~<br>~<br>~ |
| DEBUG:         Retry   ont         Data to be reported           DEBUG:         0         308           DEBUG:         1         0           DEBUG:         2         0           DEBUG:         3         0           DEBUG:         4         0           DEBUG:         5         0                |    | 数据位<br>校验位<br>串口操作              | 8<br>None<br>● 关闭      | ~<br>~<br>]串口   |
| DEBUG: 6 0 Data transmitted wirelessly is<br>DEBUG: 7 0 encrypted by AES128<br>DEBUG: 9 0 无线发送的数据经过AES128加密<br>DEBUG: Total:0 无线发送的数据经过AES128加密<br>DEBUG: Noise:0<br>DEBUG: Noise:0<br>DEBUG: LoRa:0<br>Send pkt - (23 bytes): 80 00 00 00 00 00 2B 01 01 D4 75 88 3D 10 98 4E CF 97 53 2E 48<br>A BD |    | 保存窗口<br>16进制5<br>C RTS<br>C 时间戳 | 清除<br>記示 DTR<br>自<br>5 | 接收<br>加保存<br>ms |
| INFO: TX Done. SysTick:387792<br>TWED: Class 905 ==<br>单条发送 多条发送 协议传输 帮助<br>AT+DATA=112233445566778899                                                                                                    | v  |                                 | 发送                     | ٤<br>jč         |
| □ 定时发送 周期: 500 ms 打开文件<br>□ 16进制发送 ☑ 发送新行                                                                                                    | 方论 | 发送文件<br>; <del>坛http://ww</del> | 停止发<br>rw. openedv     | 送送<br>. com/    |
| Image: www.openedv.com         S:56         R:3139         CTS=0 DSR=0 DCD=0                                                                                                    | 当前 | 前时间 14:25:                      | :37                    |                 |

#### 自定义数据上报逻辑:

一、指令需要以回车换行结尾;

二、串口指令发送完成后,节点将自动退出指令模式,立即去把数据通过无线上报给网关,然后节点自动进入休眠,延 时等待网关的应答数据(若未收到网关应答,节点将会自动采取重发机制);

#### 三、网关接收到节点上报数据后,延时应答节点;

#### 四、节点收到网关应答后,重新进入休眠按照设定的心跳周期进行周期上报心跳包数据。

4、通过网关 GUI 节点历史交互数据可以看到,我们收到了来自节点上报的数据"112233445566778899",前面 FF 是作 为报警数据协议头。注意,我们节点上报自定义数据采用与报警同样协议头,所以理论上可以直接使用自定义数据进行模拟 报警信号,但是不建议用户这样使用,应避免报警与自定义数据内容重合。最大单包传输 20 字节(具体请看指令描述)。

| ory (740)               |                  |             |         |           |           |         |        |            |                                               |                 |
|-------------------------|------------------|-------------|---------|-----------|-----------|---------|--------|------------|-----------------------------------------------|-----------------|
| ory (740)               |                  |             |         |           |           |         |        |            |                                               |                 |
| Time                    | Gateway EUI      | Device Addr | Font Up | Font Down | Freq      | GW RSSI | GW Snr | tmst       | RawData                                       | P               |
| 2023-10-11 14:29:23.014 | 3431510500380014 | 00000000    |         | 390       | 502550000 |         |        | 2290951349 | 60000000A08601F39137A1                        |                 |
| 2023-10-11 14:29:22.418 | 3431510500380014 | 00000000    | 300     |           | 474750000 | -94     | 6      | 2289951349 | 80000000002C010188365048033F42BB43            | FE2C0           |
| 2023-10-11 14:24:26.455 | 3431510500380014 | 00000000    |         | 389       | 507350000 |         |        | 1994406677 | 600000000A08501F09ACC40                       |                 |
|                         | 3431510500380014 | 00000000    | 299     |           | 488350000 | -85     | 12     | 1993406677 | 800000000002B0101D475883D10984ECF97532E482ABD | FF1122334455667 |
| 2023-10-11 14:15:45.568 | 3431510500380014 | 00000000    |         | 388       | 502550000 |         |        | 1473543578 | 600000000A08401CE55C29C                       |                 |
| 2023-10-11 14:15:44,970 | 3431510500380014 | 00000000    | 298     |           | 474750000 | -94     | 6      | 1472543578 | 80000000002A01014E9305165A3525E848            | FE2C01          |
| 2023-10-11 14:10:47.518 | 3431510500380014 | 00000000    |         | 387       | 507350000 |         |        | 1175509113 | 600000000A08301BF5D764A                       |                 |
|                         | 3431510500380014 | 00000000    | 297     |           | 488350000 | -85     | 11     | 1174509113 | 80000000000290101919D0D866D2D769EDDFDF14C9CCC | FF1122334455667 |
| 2023-10-11 14:06:08.675 | 3431510500380014 | 00000000    |         | 386       | 507350000 |         |        | 896678328  | 600000000A082018E7449CB                       |                 |
| 2023-10-11 14:06:08.078 | 3431510500380014 | 00000000    | 296     |           | 488350000 | -85     | 11     | 895678328  | 8000000000280101F4287249111A213AD0            | FE2C0           |
| 2023-10-11 14:01:11.063 | 3431510500380014 | 00000000    |         | 385       | 502550000 |         |        | 599077703  | 60000000A08101E9FA82FB                        |                 |
| 2023-10-11 14:01:10.462 | 3431510500380014 | 00000000    | 295     |           | 474750000 | -93     | 7      | 598077703  | 80000000002701015C15C16D3D4FD29EAC            | FE2C0           |
| 2023-10-11 13:56:11.790 | 3431510500380014 | 00000000    |         | 384       | 507350000 |         |        | 299822722  | 600000000A08001677C751E                       |                 |
| 2023-10-11 13:56:11.193 | 3431510500380014 | 00000000    | 294     |           | 488350000 | -85     | 11     | 298822722  | 80000000002601015EE9808F06DCEC0C85            | FE2C0           |
| 2023-10-11 13:51:15.932 | 3431510500380014 | 00000000    |         | 383       | 502550000 |         |        | 3975923    | 600000000A07F014CC04ABA                       |                 |
| 2023-10-11 13:51:15.332 | 3431510500380014 | 00000000    | 293     |           | 474750000 | -94     | 6      | 2975923    | 8000000000250101C3A76E1057BAA139F6            | FE2C0           |
| 2023-10-11 13:51:12.285 | 343151050038000C | 00000000    |         | 382       | 507350000 |         |        | 322650     | 600000000A07E01F9A87CC1                       |                 |
| 2023-10-11 13:51:12.285 | 343151050038000C | 00000000    | 293     |           | 488350000 | -76     | 12     | 4294289946 | 80000000000250101C3A76E1057BAA139F6A          | FE2C0           |
| 2023-10-11 13:51:11.678 | 3431510500380014 | 00000000    | 293     |           | 488350000 | -85     | 11     | 4294290478 | 8000000000250101C3A76E1057BAA139F6            | FE2C0           |
| 2023-10-11 13:46:13.865 | 3431510500380014 | 00000000    |         | 380       | 502550000 |         |        | 3996876071 | 600000000007C01FE04AC30                       |                 |
| 2023-10-11 13:46:13.250 | 3431510500380014 | 00000000    | 292     |           | 474750000 | -93     | 7      | 3995876071 | 800000000024010173F2C8F1918394B808            | FE2C0           |
| 2023-10-11 13:41:17.767 | 3431510500380014 | 00000000    |         | 378       | 507350000 |         |        | 3700810305 | 600000000A07A0167CE89F2                       |                 |
| 2023-10-11 13:41:17.490 | 343151050038000C | 00000000    |         | 379       | 507350000 |         |        | 3700809772 | 600000000A07B01851ED5BC                       |                 |
| 2023-10-11 13:41:17.490 | 343151050038000C | 00000000    | 291     |           | 488350000 | -75     | 12     | 3699809772 | 80000000002301015969271956E6377430A           | FE2C0           |
| 2023-10-11 13:41:17.170 | 3431510500380014 | 00000000    | 291     |           | 488350000 | -84     | 11     | 3699810305 | 80000000002301015969271956E6377430            | FE2C0           |
| 2023-10-11 13:36:19.454 | 343151050038000C | 00000000    |         | 377       | 507350000 |         |        | 3403101211 | 600000000A07901597515B2                       |                 |
| 2023-10-11 13:36:19.454 | 343151050038000C | 00000000    | 290     |           | 488350000 | -75     | 11     | 3402101211 | 8000000000220101299D42C98E7CCBB328A           | FE2C0           |
| 2023-10-11 13:31:21.776 | 3431510500380014 | 00000000    |         | 376       | 502550000 |         |        | 2104040504 | 500000000 \$07901 FE \$606 4D                 |                 |

# 第六章 网关功能详解

#### 6.1 功能列表

| 序号 | 功能                            |
|----|-------------------------------|
| 1  | 配置系统参数(主从网关参数、网络参数)           |
| 2  | 节点管理(注册,查询,删除)                |
| 3  | 从网关管理(注册,查询,删除)               |
| 4  | 节点通信(心跳、报警、自定义数据,修改心跳周期,修改频率) |
| 5  | 主从网关通信(心跳,射频数据收发,DTV 扫描,频率切换) |
| 6  | 主网关与 GUI 通信                   |
| 7  | DTV 信号扫描                      |
| 8  | 全网频率切换                        |
| 9  | 报警器应用(演示功能)                   |
| 10 | 数据存储                          |
| 11 | 通信加密                          |
| 12 | 串口数据收发                        |
| 13 | 射频驱动与频率切换                     |

### 6.2 功能模块

| 参数          | 属性  | 备注                       |
|-------------|-----|--------------------------|
| GwEui       | 可配置 | 网关 EUI                   |
| MasterSlave | 可配置 | 网关主从属性                   |
| Chlist      | 可配置 | 网络频谱列表(支持 DATA UP/DOWN ) |
| LoRaMAC     | 可配置 | 同步字配置                    |
| Workmode    | 可配置 | 工作模式                     |

### 6.3 节点管理

#### 6.3.1 注册节点

注册节点时参数有 DevEui、AppEui、AppKey。注册节点时网关会判断节点 DevEui 是否重复,重复的节点不能再次注册。网关把通过校验的节点信息写入外部存储器,同时更新 RAM 中节点的信息。

节点管理功能包含: 注册节点、删除节点、查询节点。

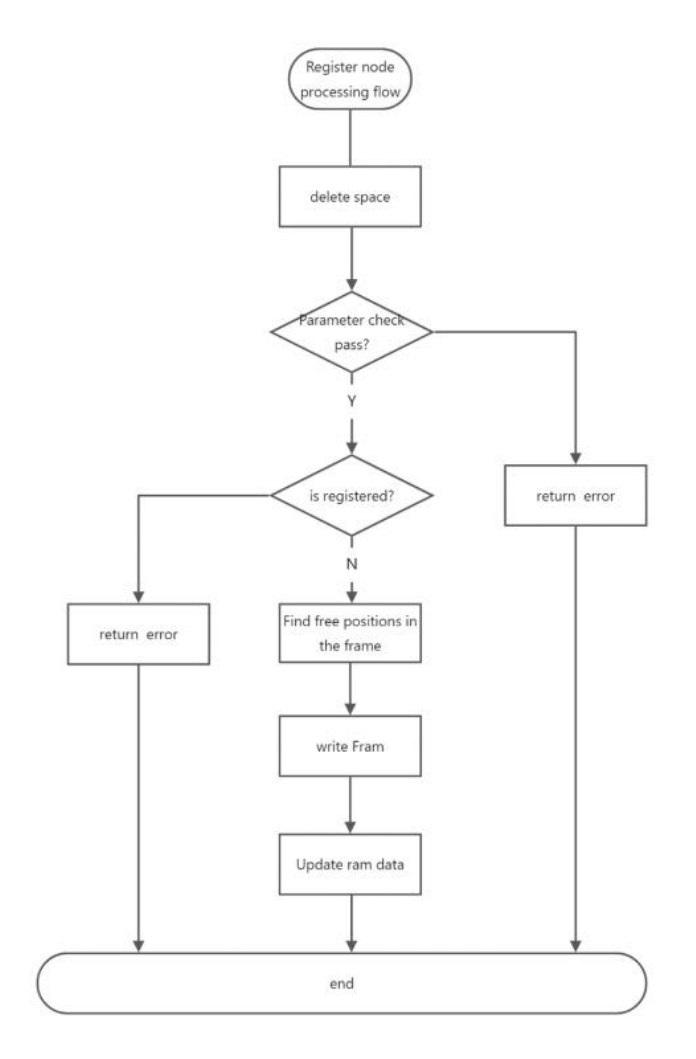

### 6.3.2 删除节点

网关删除节点是把节点的属性中的 enable 属性改掉。网关检索要删除的节点的 DevEui 是否存在,不存在的节点直接 返回 ERROR。

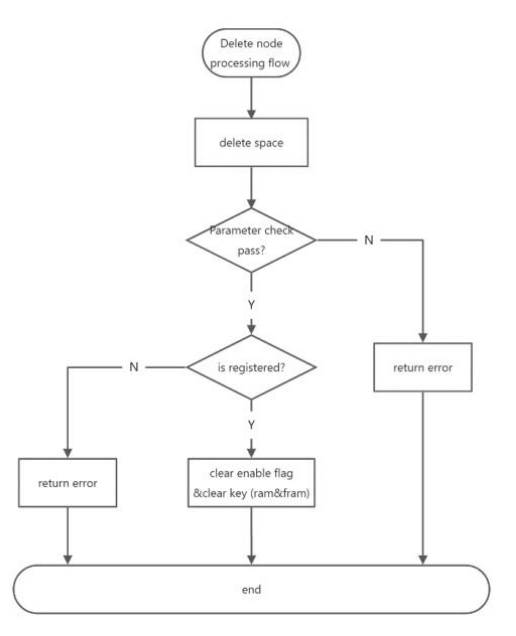

### 6.3.3 查询节点

查询节点是将已经注册的节点属性信息输出。网关读取外部存储器中的节点信息,通过串口把读取到的数据输出。

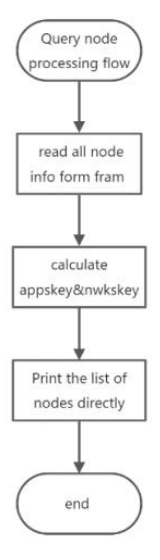

#### 6.4 从网关管理

从网关管理包含: 注册从网关、删除从网关、查询从网关。操作流程与节点的操作流程类似,不再重复。 节点的上行数据包含: 入网数据,确认帧上行数据,非确认帧上行数据。为了数据包去重和下行路径优化,MAC 为节点 的每条数据开启 300ms 的时间窗口,300ms 时间到了之后才去处理。数据通信流程如下:

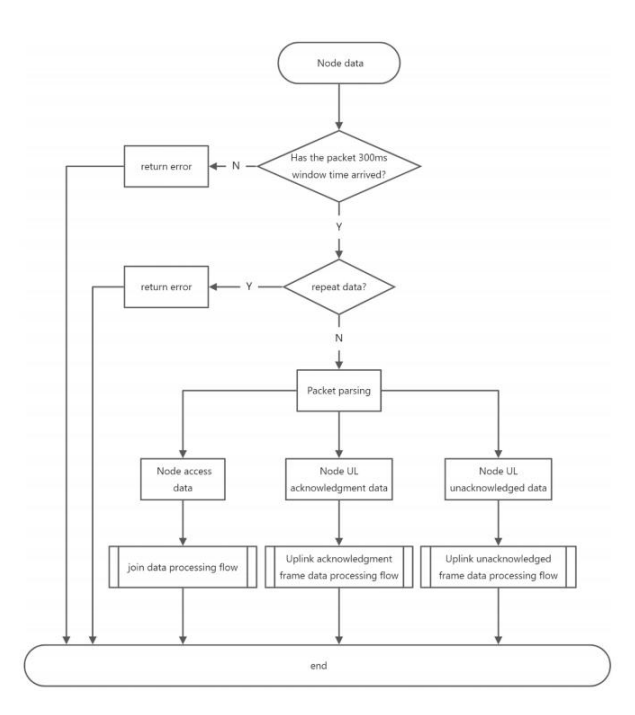

### 6.5 主从网关通信

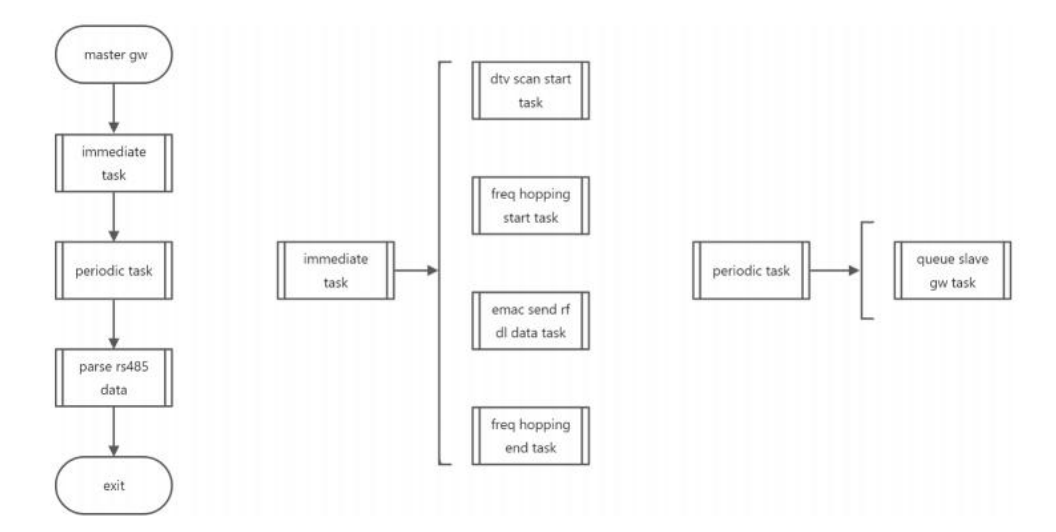

RS485 主从网关通信包含立即执行任务、周期执行任务、数据解析任务。总体框图如下:

DTV 扫描、频率切换开始、EMAC 发送射频数据、频率切换结束任务需要立即执行,这些任务统称为立即任务。RS485 总 线空闲即可发送。主网关需要将所有任务数据发到所有从网关,直到收到应答或者超时。

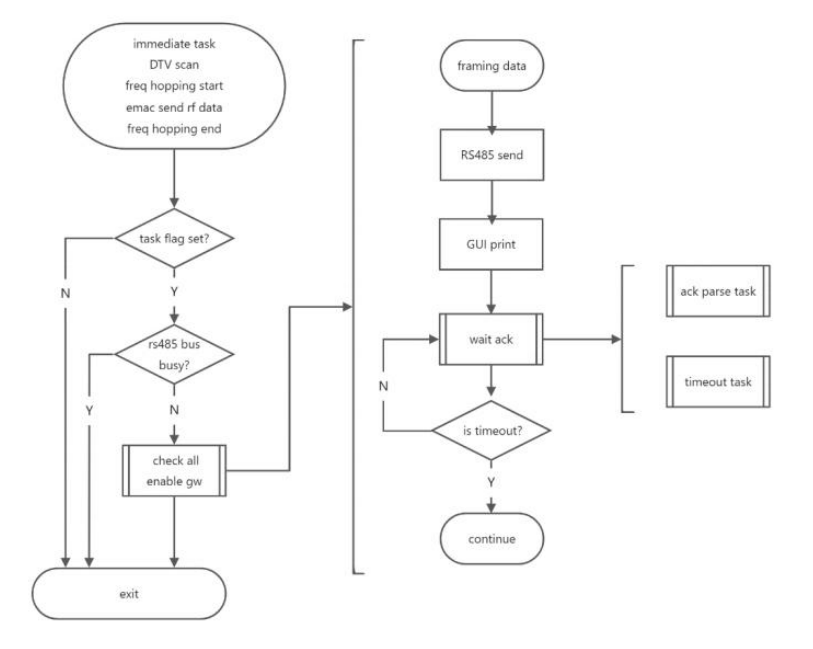

主网关周期性轮询从网关,轮询数据中包含了时间同步功能,从网关根据已经缓存的轮询应答任务回复主网关。轮询数 据发出之后主网关开启一个计时器,超时之前收到应答数据则标记任务完成,超时仍未收到应答数据则为任务失败。

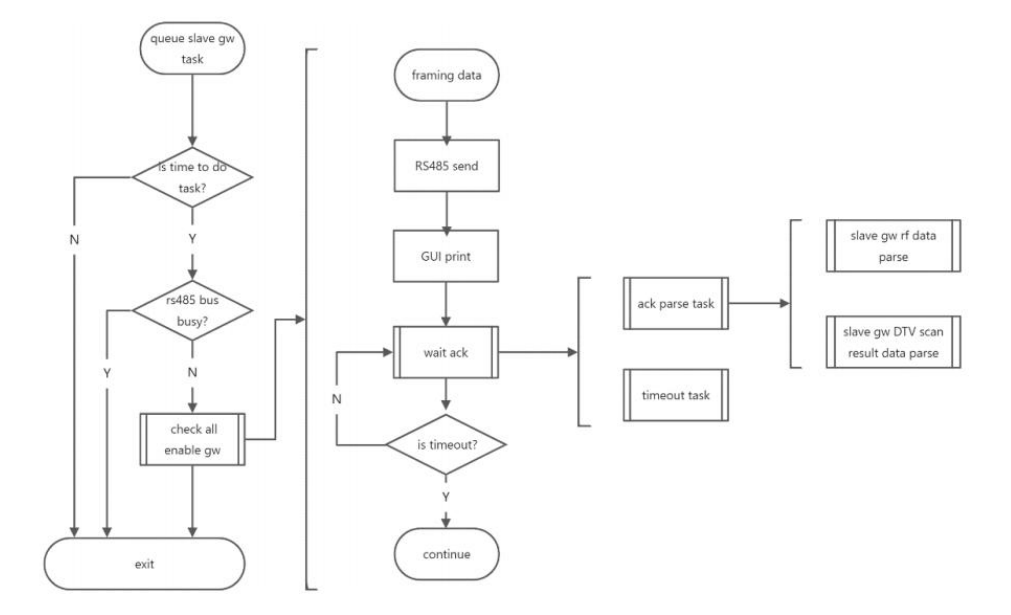

主网关会选择射频信号较好的网关下发射频下行数据,所有从网关下发数据在一个数据缓存池中。在获取到 RS485 的 使用权时,主网关依次将 EMAC 下行数据缓存中的下行数据发给各个目标网关。主网关在下发 EMAC 下行射频数据的时候会 开启超时计时器。

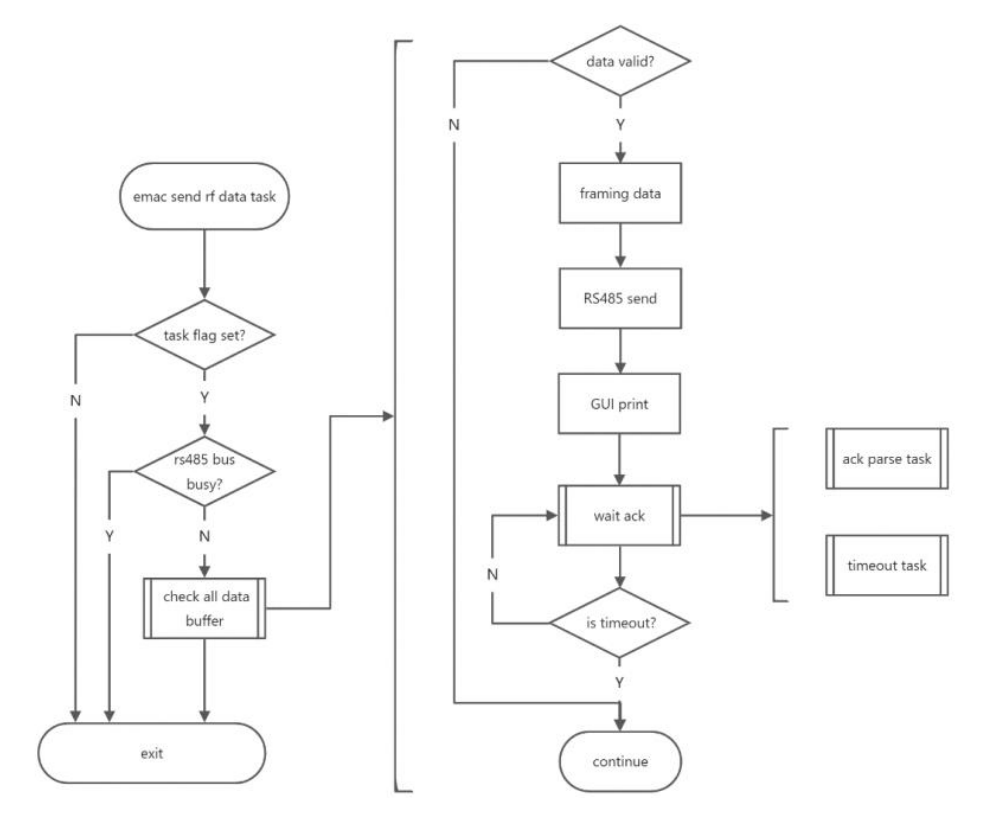

## 6.6 网关通信协议

## 6.6.1 主从网关通信协议

主网关通过 RS485 接口或者调试串口与 GUI 之间通信。通信采用 ASCII 格式。通信数据开头采用"AT"与网关 AT 指令协议兼容。

| 标识符          | 功能                     | 备注                                    | 子功能            |  |  |
|--------------|------------------------|---------------------------------------|----------------|--|--|
| AT+GWRXJOIN  | EMAC 成功接收节点<br>join 数据 | 节点的入网数据                               | 无              |  |  |
|              |                        |                                       | 心跳             |  |  |
| AT+GWRX      | EMAC 接收到射频数据           | 主网关和从网关接收到的射                          | 请求频率列表         |  |  |
|              |                        | 77, <b>9</b> , <b>1</b> 0             | 报警             |  |  |
|              |                        |                                       | 心跳应答           |  |  |
|              | 四4243半点上去来上日           | 主网关和从网关发送的射频                          | 修改心跳周期         |  |  |
| AI+GWIX      | EMAC 反达射列级店            | 数据                                    | 下发频率列表         |  |  |
|              |                        |                                       | 复位报警           |  |  |
|              |                        |                                       | 周期轮询(时间同步)     |  |  |
|              | 主网关通过 RS485 发数         |                                       | 下发射频数据         |  |  |
| AT+GW485TX   |                        | 主网关发给从网关的数据                           | 下发 DTV 扫描      |  |  |
|              |                        |                                       | 下发开始频率切换       |  |  |
|              |                        |                                       | 下发结束频率切换       |  |  |
|              |                        |                                       | 轮询应答(时间同步)     |  |  |
|              |                        | 主國美術列的基國美華語响                          | 从网关应答下发射频数据    |  |  |
| 4T+CW/85PY   | 主网关接收到从网关通             | 上两天收到的从两天被劲啊<br>应粉据 从 网 关 不 合 主 动 告 粉 | 从网关应答 DTV 扫描指令 |  |  |
| AI 'U" TOSKA | 过 RS485 回复的数据          | 应数站, 从内入小云主幼汉数<br>据                   | 从网关应答 DTV 扫描结果 |  |  |
|              |                        | 1/11                                  | 从网关应答开始频率切换    |  |  |
|              |                        |                                       | 从网关应答结束频率切换    |  |  |
| AT+GWDTV     | 网关完成 DTV 扫描数据          | 主从网关的 DTV 扫描数据                        | 无              |  |  |

1、网关射频发送频率范围: 500-510MHz;

2、网关射频接收频率范围: 470-490MHz;

3、490M-500MHz 之间的信道,网关硬件不支持接收,应避免将接收设置在此频率范围;

4、支持用户修改除规范中固定的 JOIN 接收信道外,其余信道均支持修改。

网关通信协议中功能码如下:

|      | 主网关          |    |      | 从网关   |    |
|------|--------------|----|------|-------|----|
| CID  | 功能           | 备注 | CID  | 功能    | 备注 |
| 0x81 | 主网关轮询从<br>网关 |    | 0x01 | 从网关应答 |    |

|      |                                                  |      |        | 1        |  |
|------|--------------------------------------------------|------|--------|----------|--|
|      | 主网关下发从                                           |      |        | 从网关响应主   |  |
| 0x93 | 网关发送射频                                           |      | 0x03   | 网关下发的射   |  |
|      | 数据                                               |      |        | 频数据指令    |  |
|      | 主网关下发进                                           |      |        | 从网关响应主   |  |
| 0x94 | 行 DTV 扫描                                         |      | 0x04   | 网关下发的    |  |
|      | 命令                                               |      |        | DTV 扫描指令 |  |
|      | <b>之回关工份工</b>                                    |      |        | 从网关响应主   |  |
| 0.05 | 土网天下反开<br>始频率切换命<br>令                            |      | 0.05   | 网关下发的开   |  |
| 0x95 |                                                  | 0x05 | 始频率切换指 |          |  |
|      |                                                  |      | \$     |          |  |
|      | <b>之國关工</b> 42個                                  |      |        | 从网关响应主   |  |
| 0.00 | 主网大下反频                                           |      | 0.00   | 网关下发的结   |  |
| 0x96 | ▲ 単切 狭 结 束 命 日 日 日 日 日 日 日 日 日 日 日 日 日 日 日 日 日 日 | 0x06 | 束频率切换指 |          |  |
|      | <b>令</b>                                         |      |        | \$       |  |
|      |                                                  |      |        |          |  |

# 第七章 节点功能详解

#### 7.1 功能概述

FMS (Facilities Monitoring System)系统中节点的软件设计,包含系统总体设计和关键子系统详细设计。可实现用 户消息有报警、心跳和服务消息三种消息类型。

模块应用:本产品主要作为检测各种报警信号使用。工作逻辑为当外部检测到报警信号时,用户主动为模块警报引脚输入一个低电平信号。因为模块大多数都处于低功耗休眠状态,当外部给模块警报检测引脚输入电平后将唤醒模块去立即发送 报警数据。如果警报检测引脚输入电平一直为低,模块会一直不固定周期的发送报警数据,直到该引脚输入高电平,模块立 即发送心跳包数据帧到网关,表明是取消报警信号。

| Msg        | Туре  |     |                      |                           |    |      | M     | sgł           | Pay  | load  | ł          |            |                |     |       |    |       |       |      |    |    |     |
|------------|-------|-----|----------------------|---------------------------|----|------|-------|---------------|------|-------|------------|------------|----------------|-----|-------|----|-------|-------|------|----|----|-----|
| Туре       | Value | Len |                      |                           |    |      | Value |               |      |       |            |            |                | Len |       |    |       |       |      |    |    |     |
| Alorm      | Over  | 1   |                      | 1                         |    |      |       | 2             |      |       |            |            | 3              |     | 2     |    |       |       |      |    |    |     |
| Атагш      | UXFF  | 1   | 0x                   | 0x00                      |    | 0x00 |       |               |      |       |            | 0x00       | )              | 5   |       |    |       |       |      |    |    |     |
| Hoorthoot  | Over  | 1   | 1                    |                           |    | 2    |       |               |      | 3     |            |            |                | 4   | 2     |    |       |       |      |    |    |     |
| near theat | UXPE  | 1   |                      | Current period in second, |    |      |       | Little-Endian |      |       |            |            | 5              |     |       |    |       |       |      |    |    |     |
|            |       |     | Туре                 |                           |    |      |       |               | payl | load  |            |            |                |     |       |    |       |       |      |    |    |     |
|            |       |     |                      | 0                         |    | 1    | 2     |               | ç    | 3     | 4          |            | 5              | 6   |       |    |       |       |      |    |    |     |
|            |       |     |                      |                           |    |      |       | 000           | Jo   | oin1  | Joir       | n1         | Joi            | in1 | Data  | 1  | Data1 | Data1 |      |    |    |     |
|            |       |     |                      |                           |    |      |       |               |      |       |            |            |                |     | 0,000 | -  | _UL   | _DL   | 1    | _D | L2 | _UL |
|            |       |     | Frequenc<br>y change |                           |    |      |       |               |      |       |            |            |                |     |       |    |       |       |      |    |    |     |
| Service    |       | 1   | 1                    | 1                         | 1  | 1    |       |               |      |       | 7          |            | 8              |     | 9     |    | 1     | 0     |      | 11 | 12 |     |
| message    | OxFD  |     |                      |                           |    |      |       | Join2_        |      | Join2 | _ ] ]      | Join       | 2_             | Dat | a2_   | Da | ata2_ | Data2 | 2-13 |    |    |     |
|            |       |     |                      |                           | UL |      | DL1   |               | DL2  |       | U          | UL         |                | DL1 | _DL2  |    |       |       |      |    |    |     |
|            |       |     | Heartbea             | 0                         |    |      | 1     |               | 2    | 2     |            | 3          |                | 4   |       |    |       |       |      |    |    |     |
|            |       |     | t period             | 0x01                      |    |      | Pei   | riod          | l in | secor | nd, Li     | itt]       | le-Endi        | an  |       |    |       |       |      |    |    |     |
|            |       |     | Alarm                |                           |    | 0    |       |               |      |       |            |            | 1              |     |       |    |       |       |      |    |    |     |
|            |       |     | control              |                           |    | 0x02 |       |               |      |       | 0x0<br>0x0 | )0:<br>01: | Alarm<br>Alarm | off |       |    |       |       |      |    |    |     |

#### 7.2 用户消息帧

注意:节点在无线数据空中传输过程中采用 AES128 进行数据加密。

## 7.3 节点系统框图

设备上电后,会自动完成初始化并入网,之后开始心跳或警报。节点系统框图如下。

注意:节点上电 System Init 过程中,会对 Device Eui 进行读取,该参数存放到 Flash 0xFC00 地址开始,共8个字节。如果读取 Device Eui 为8个 0xFF,模块将自动获取芯片的唯一 UID 中的8个字节来作为 Device Eui。

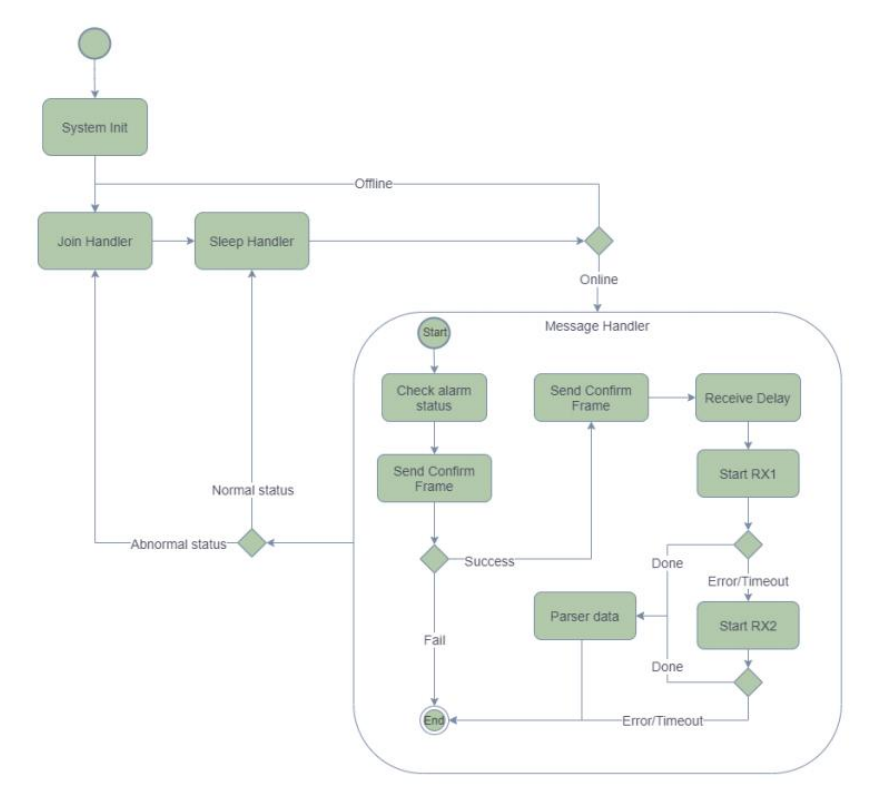

节点入网机制:

- 1. 节点上电初始化完成后,自动随机延时发起入网请求帧;
- 2. 网关收到入网请求帧数据,确认节点是否已经被注册到网关,网关只会允许已注册节点加入网络;
- 3. 节点收到网关应答入网请求,开始同步时钟、频点信息、入网状态;
- 4. 最后进入心跳包时间同步,入网过程全部完成,节点按照心跳包周期自动唤醒上报心跳包数据。

### 7.4 消息时序及功能

CSMA\_Time 为执行信道的载波侦听,在信道被占用时根据需要进行退避,并在延迟后重试,直到达到最大尝试次数。 节点支持的服务消息类型包括频率列表、心跳周期和报警开关等。需要注意的是,报警开关只对报警声进行操作,不会 影响节点上报告警信息。心跳周期单位为秒,可配置最小值为 20s(心跳周期的随机值范围:通过网关进行配置)。

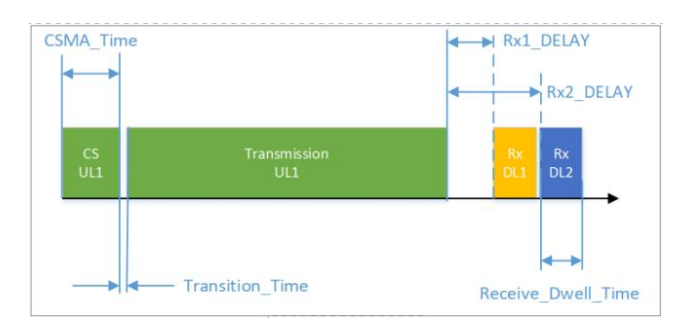

#### 7.5 节点默认频点

| 分组                  | 名称              | 频点        |
|---------------------|-----------------|-----------|
|                     | JOIN_1_TX1_FREQ | 470150000 |
| JOIN GROUP 1 (不可配置) | JOIN_1_RX1_FREQ | 500150000 |
|                     | JOIN_1_RX2_FREQ | 502950000 |
|                     | JOIN_2_TX1_FREQ | 485950000 |
| JOIN GROUP 2 (不可配置) | JOIN_2_RX1_FREQ | 509750000 |
|                     | JOIN_2_RX2_FREQ | 506950000 |
|                     | DATA_1_TX1_FREQ | 474750000 |
| DATA GROUP 1        | DATA_1_RX1_FREQ | 502550000 |
|                     | DATA_1_RX2_FREQ | 503950000 |
|                     | DATA_2_TX1_FREQ | 488350000 |
| DATA GROUP 2        | DATA_2_RX1_FREQ | 507350000 |
|                     | DATA_2_RX2_FREQ | 507950000 |

节点正常工作频点范围:470<sup>~</sup>510MHz。用户可以通过网关(配合DTV SCAN 功能)对节点进行整体频点偏移调整,从而避 开环境噪声较大的信道,有效提升整个网络系统的稳定性。

### 7.5 节点固件升级

IAP ( In Application Programming)即在线应用编程,本模块采用此方式对固件进行串口在线升级。同时本系列模块 支持两种方式进入在线升级模式:上位机指令及 NETWORK 电平输入。

#### • 上位机指令升级

1、打开串口调试助手"XCOM V2.6.exe"

①发送"AT+IAP"先唤醒节点;

②模块反馈进入命令模式;

③再发送一次"AT+IAP";

④模块反馈"AT+IAP=OK";

⑤模块进入升级模式,等待固件传输。

| XCOM V2.6                          |                   | -           |           | $\times$    |
|------------------------------------|-------------------|-------------|-----------|-------------|
| 0000-10-01 00-56-00 040]           |                   | 串口选择        |           |             |
| TX: AT+IAP                         |                   | COM11:USE   | -SERIAL ( | CH34 $\sim$ |
| [2023-12-21 09:56:03.052]          |                   | 波特车         | 115200    | ~           |
| RX: enter command mode 2           |                   | 停止位         | 1         | ~           |
| [2023-12-21 09:59:15.287]          |                   | di imiti    | -         |             |
| TX: AT +IAP 3                      |                   | <b>数据位</b>  | 8         | ~           |
| [2023-12-21 09:59:15.304]          |                   | 枝验位         | None      | ~           |
| RX: AT+IAP=OK 4                    |                   | 串口操作        | 美         | 闭串口         |
| [2023-12-21 09:59:16.329]          |                   |             |           |             |
| RX: boot flag start                |                   | 保存窗口        | 清除        | 接收          |
| Ready!!! Wait loader data!!! 5     |                   | □ 16进制      | 显示[] DT   | R           |
|                                    |                   | RTS         | 日自        | 动保存         |
| E2025-12-21 09.59.17.829]<br>RX: C |                   | ☑ 时间戳       | 5         | ms          |
| 单条发送 多条发送 协议传输 帮助                  |                   |             |           |             |
| AT+IAP                             |                   |             | 1         | 洋           |
|                                    |                   |             |           | -           |
|                                    |                   |             | 清除        | 发送          |
| □ 定时发送 周期: 250 ms                  | 打开文件              | 发送文件        | 停止        | 发送          |
| □ 16进制发送 ☑ 发送新行                    | 0% 正点原子官;         | 方论坛http://w | w. opened | lv. com/    |
| A www.openedy.com S-16 B-82        | CTS=0 DSR=0 DCD=0 | 当前时间 00-50  | e17       |             |

2、打开官网配置上位机 "RF\_Setting(E22-E9X(SL)) V3.1.exe";

①选择串口号,打开串口;

②选择"打开文件",选择固件路径;

③点击"开始下载";

④点击"确定",固件在线升级开始。

| RF_Setting(E22-E9X(SL)) V3.1                                              | - 🗆 ×         | B RF_Setting(E22-E9X(SL)) V3.1                                                                     | - 🗆 X         |
|---------------------------------------------------------------------------|---------------|----------------------------------------------------------------------------------------------------|---------------|
| ((;)) 成都亿佰特电子科技有限公司<br>EBYTE Chengdu Ebyte Electronic Technology Co.,Ltd. | 中文<br>English | ((w)) 成都亿佰特电子科技有限公司<br>EBYTE Chengdu Ebyte Electronic Technology Co.,Ltd.                          | 中文<br>English |
|                                                                           | 查看支持型号        | ▲ COM11 → 关闭申口                                                                                     | 查看支持型号        |
| 法取参数 ① 三人参数                                                               | 恢复出厂设置        | <b>读取参数</b> 写入参数                                                                                   | 恢复出厂设置        |
| 参数保存 文件配置                                                                 | 加鼓配置文件        | ◆ 参数保存 文件配置                                                                                        | 加裁配置文件        |
| 本地國語 远程图题 固件升级                                                            |               | 本地配置 远程配置 固件升级                                                                                     |               |
| ②<br>Path: C:\Users\Smart Lin\Desktop\NODE_IAP\enc 打开文件<br>100 %          | ③<br>开始下载     | Pathi<br>Plesse Wait<br>()<br>()<br>()<br>()<br>()<br>()<br>()<br>()<br>()<br>()<br>()<br>()<br>() | 开始下载          |
| 本软件所属权归成都亿佰特电子科技有限公司所有 直方网站:                                              | www.ebyte.com | 本软件所屬仅归成都亿佰特电子科技有限公司所有 直方网站:                                                                       | www.ebyte.com |

# 第八章 AT 指令

注意: 每条 AT 指令均以回车换行(\r\n) 结尾。

## 8.1 网关指令详解

| 序号 | 功能          | 指令               | 响应                         | 描述                    |
|----|-------------|------------------|----------------------------|-----------------------|
| 1  | 网关复位        | AT+RESET         | +RESET                     | 复位指令,网关复位之后会输         |
|    |             |                  | OK                         | 出网关软件版本信息,以及其         |
|    |             |                  |                            | 他属性信息                 |
| 2  | 设置 RFA 中心频率 | AT+RFAFREQ=47015 | +RFAFREQ                   | 设置调试模式下 RFA 的接收频      |
|    |             | 0000             | 470150000                  | 率,参数单位 Hz,范围          |
|    |             |                  |                            | [470,510MHz]          |
| 3  | 查询 RFA 中心频率 | AT+RFAFREQ?      | +RFAFREQ                   | 查询 RFA 中心频率,返回值单      |
|    |             |                  | 470150000                  | 位 Hz                  |
|    |             |                  | OK                         |                       |
| 4  | 设置 RFB 中心频率 | AT+RFBFREQ=47015 | +RFBFREQ                   | 设置调试模式下 RFB 的接收频      |
|    |             | 0000             | 470150000                  | 率,参数单位 Hz,范围          |
|    |             |                  |                            | [470,510MHz]          |
| 5  | 查询 RFB 中心频率 | AT+RFBFREQ?      | +RFBFREQ                   | 查询 RFB 中心频率,返回值单      |
|    |             |                  | 470150000                  | 位 Hz                  |
|    |             |                  | OK                         |                       |
| 6  | 设置 RFC 中心频率 | AT+RFCFREQ=47015 | +RFCFREQ                   | 设置调试模式下 RFC 的接收频      |
|    |             | 0000             | 470150000                  | 率,参数单位 Hz,范围          |
|    |             |                  |                            | [470,510MHz]          |
| 7  | 查询 RFC 中心频率 | AT+RFCFREQ?      | +RFCFREQ                   | 查询 RFC 中心频率,返回值单      |
|    |             |                  | 470150000                  | 位 Hz                  |
|    |             |                  | OK                         |                       |
| 8  | 查询软件版本      | AT+VER?          | +VER:                      | 获取软件版本                |
|    |             |                  | App of smoke alarm         |                       |
|    |             |                  | gateway_v0.0.14_May 5 2022 |                       |
|    |             |                  | 09:11:39                   |                       |
|    |             |                  | OK                         |                       |
| 9  | 设置网关 EUI    | AT+GWEUI=0016C00 | +GWEUI                     | 设置网关 EUI, 网关 EUI16 位, |
|    |             | 1FF18CBF9        | 00 16 C0 01 FF 18 CB F9    | 数据格式 HEX, 如果设置为全 0    |
|    |             |                  | ОК                         | 则使用网关 MCU 芯片序列号作      |
|    |             |                  |                            | 为网关 ID                |
| 10 | 查询网关 EUI    | AT+GWEUI?        | +GWEUI                     | 获取网关 EUI, 网关 EUI16 位, |
|    |             |                  | 00 16 C0 01 FF 18 CB F9    | 数据格式 HEX,如果设置为全0      |
|    |             |                  | OK                         | 则使用网关 MCU 芯片序列号作      |
|    |             |                  |                            | 为网关 ID                |
| 11 | 配置网关主从参     | AT+MASTERSLAVE=0 | +MASTERSLAVE               | 设置网关主从,0=从网关,1=       |

|    | 数            |                  | 0                                    | 主网关                      |
|----|--------------|------------------|--------------------------------------|--------------------------|
|    |              |                  | OK                                   |                          |
| 12 | 查询网关主从参      | AT+MASTERSLAVE?  | +MASTERSLAVE                         | 查询网关主从,0=从网关,1=          |
|    | 数            |                  | 0                                    | 主网关                      |
|    |              |                  | OK                                   |                          |
| 13 | 配置网关 LORAMAC | AT+LORAMAC=1     | +LORAMAC                             | 设置网关的 LORAMAC,           |
|    | 参数           |                  | 1                                    | 0=LORAMAC 关闭,1=LORAMAC 打 |
|    |              |                  | ОК                                   | 开                        |
| 14 | 查询网关 LORAMAC | AT+LORAMAC?      | +LORAMAC                             | 查询网关的 LORAMAC,           |
|    | 参数           |                  | 1                                    | 0=LORAMAC 关闭,1=LORAMAC 打 |
|    |              |                  | ОК                                   | 开                        |
| 15 | 配置网关接收模      | AT+RXMODE=0      | +RXMODE                              | 设置接收模式,0=正常接收,           |
|    | 式            |                  | 0                                    | 1=灵敏度测试                  |
|    |              |                  | OK                                   |                          |
| 16 | 查询网关接收模      | AT+RXMODE?       | +RXMODE                              | 查询接收模式,0=正常接收,           |
|    | 式            |                  | 0                                    | 1=灵敏度测试                  |
|    |              |                  | ОК                                   |                          |
| 17 | 查询网关的 TMST   | AT+TMST?         | +TMST                                | 查询网关的 TMST, 网关内部 32      |
|    |              |                  | 439349342                            | 位时间戳, 单位 us              |
|    |              |                  | ОК                                   |                          |
| 18 | 注册从网关        | AT+REGISTERGW=00 | 正常返回:                                | 注册从网关                    |
|    |              | 16C001FF18CBF6   | +REGISTERGW                          | 参数:从网关的 EUI (网关 EUI      |
|    |              |                  | 00 16 C0 01 FF 18 CB F6              | 唯一)                      |
|    |              |                  | ОК                                   |                          |
|    |              |                  | 异常返回:                                |                          |
|    |              |                  | AT+REGISTERGW=0016C001FF18CBF6       |                          |
|    |              |                  | +REGISTERGW                          |                          |
|    |              |                  | ERROR EXIST                          |                          |
| 19 | 查询已经注册的      | AT+DELETEGW=0016 | 正常返回:                                | 删除网关,参数需要删除的网            |
|    | 从网关          | C001FF18CBF6     | +DELETEGW                            | 关的 EUI                   |
|    |              |                  | GWEui:00 16 CO 01 FF 18 CB F6        | 如果不存在则返回错误               |
|    |              |                  | OK                                   |                          |
|    |              |                  | 异常返回:                                |                          |
|    |              |                  | +DELETEGW                            |                          |
|    |              |                  | ERROR NOT EXIST                      |                          |
| 20 | 注册节点         | AT+REGISTERNODE= | 正常返回:                                | 网关注册节点,参数1=DEVEUI,       |
|    |              | 0011223344556672 | +REGISTERNODE                        | 参数 2=APPEUI,参数 3=APPKEY  |
|    |              | ,                | DevEui:00 11 22 33 44 55 66 72       | DEVEUI 数据长度 16 位, 必须唯    |
|    |              | 1122334444332211 | AppEui:11 22 33 44 44 33 22 11       | 一,数据格式 HEX               |
|    |              | ,001122334455667 | AppKey:00 11 22 33 44 55 66 77 77 66 | APPEUI 数据长度 16 位, 数据格    |
|    |              | 7                | 55 44 33 22 11 00                    | 式 HEX                    |
|    |              | 7766554433221100 | OK                                   | APPKEY 数据长度 32 位, 数据格    |
|    |              |                  | │ 异常返回:                              | 式 HEX                    |
|    |              |                  | +REGISTERNODE                        |                          |

|                  |    |                  |                  | ERROR EXIST                          |                         |
|------------------|----|------------------|------------------|--------------------------------------|-------------------------|
|                  | 21 | 查询已经注册的          | AT+GETNODE?      | +GETNODE                             | 查询注册节点                  |
|                  |    | 节点               |                  | Network Have 1 EndNodes              | 返回值节点的总数                |
|                  |    |                  |                  | DevEui:36 35 37 36 64 30 98 0A       | 各个节点的 DEVEUI、APPEUI、    |
|                  |    |                  |                  | AppEui:36 35 37 36 64 30 98 0A       | APPKEY, DEVADDR         |
|                  |    |                  |                  | AppKey:00 11 22 33 44 55 66 77 77 66 | DEVEUI、APPEUI、APPKEY 是注 |
|                  |    |                  |                  | 55 44 33 22 11 00                    | 册参数                     |
|                  |    |                  |                  | DevAddr:00 00 00 00                  | DEVADDR 是节点入网之后的分       |
|                  |    |                  |                  | ОК                                   | 配的地址, 未入网过的节点的          |
|                  |    |                  |                  |                                      | 地址为全0                   |
|                  | 22 | 删除已经注册的          | AT+DELETENODE=36 | 正常返回:                                | 返回参数已经删除的节点的            |
|                  |    | 节点               | 3537366230920A   | +DELETENODE                          | DEVEUI                  |
|                  |    |                  |                  | DevEui:36 35 37 36 62 30 92 0A       | 可以通过 GETNODE 指令验证是      |
|                  |    |                  |                  | OK                                   | 否删除成功                   |
|                  |    |                  |                  | 异常返回:                                | 如果没有查询到节点,则返回           |
|                  |    |                  |                  | +DELETENODE                          | ERROR                   |
|                  |    |                  |                  | ERROR NOT EXIST                      |                         |
|                  | 23 | 配置设备心跳周          | AT+NODEHEARTBEAT | 正常返回:                                | 设置节点心跳周期                |
|                  |    | 期                | =300             | +NODEHEARTBEAT                       | 单位:S                    |
|                  |    |                  |                  | 300                                  | 默认值: 300                |
|                  |    |                  |                  | OK                                   | 范围:[10,2592000]         |
|                  |    |                  |                  | 异常返回:                                |                         |
|                  |    |                  |                  | +NODEHEARTBEAT                       |                         |
|                  |    |                  |                  | 5                                    |                         |
|                  |    |                  |                  | ERROR                                |                         |
|                  | 24 | 节点心跳配置指          | AT+NODEHEARTBEAT | +NODEHEARTBEAT                       | 节点心跳设置指令解析              |
|                  |    | 令解析              | =?               | AT+NODEHEARTBEAT=21                  | 范围[10,2592000],单位秒      |
|                  |    |                  |                  | AT+NODEHEARTBEAT=,Set the node       |                         |
|                  |    |                  |                  | heartbeat period                     |                         |
|                  |    |                  |                  | 21,Node heartbeat period, unit       |                         |
|                  |    |                  |                  | (seconds), range [10,2592000]        |                         |
|                  |    |                  |                  | OK                                   |                         |
|                  | 25 | 查询节点心跳周          | AT+NODEHEARTBEAT | +NODEHEARTBEAT                       | 参数,单位 S                 |
|                  |    | 期                | ?                | 300                                  |                         |
|                  |    |                  |                  | OK                                   |                         |
|                  | 26 | 查询报警配置参          | AT+SLAVEGWHEARTB | 正常返回:                                | 设置从网关心跳周期               |
|                  |    | 数                | EAT=1000         | +SLAVEGWHEARTBEAT                    | 参数单位: ms                |
|                  |    |                  |                  | 10000                                | 默认值:10000               |
|                  |    |                  |                  |                                      | 泡围: [20,10000]          |
|                  |    |                  |                  | 异常返回:                                | 王网天轮询从网关的周期             |
|                  |    |                  |                  | +SLAVEGWHEARTBEAT                    |                         |
|                  |    |                  |                  |                                      |                         |
| $\left  \right $ |    |                  |                  | ERROR                                | Z MI M. D.              |
|                  | 27 | <b><u> </u> </b> | AT+SLAVEGWHEARTB | +SLAVEGWHEARTBEAT                    | 参数单位 ms                 |

|    | 周期         | EAT?                 | 10000                                 |                        |
|----|------------|----------------------|---------------------------------------|------------------------|
|    |            |                      | OK                                    |                        |
| 28 | 格式化存储器     | AT+FRAMFORMAT        | +FRAMFORMAT                           | 格式化 FRAM, 删除所有参数,      |
|    |            |                      | OK                                    | 格式化之后需要重启网关            |
| 29 | 工作模式指令解    | AT+WORKMODE=?        | +WORKMODE                             | 工作模式参数解析,              |
|    | 析          |                      | AT+WORKMODE=O                         | 设置网关工作模式,              |
|    |            |                      | AT+WORKMODE=,Set the gateway          | 0是正常工作模式               |
|    |            |                      | working mode                          | 1 是测试模式                |
|    |            |                      | 0,0=normal mode,1=test mode           |                        |
|    |            |                      | OK                                    |                        |
| 30 | 配置网关工作模    | AT+WORKMODE=0        | +WORKMODE                             | 设置网关工作模式,              |
|    | 式          |                      | 0                                     | 0是正常工作模式               |
|    |            |                      | OK                                    | 1 是测试模式                |
|    |            |                      |                                       |                        |
|    |            |                      |                                       |                        |
| 31 | 查询网关工作模    | AT+WORKMODE?         | +WORKMODE                             | 查询网关工作模式,              |
|    | 式          |                      | 0                                     | 0是正常工作模式               |
|    |            |                      | OK                                    | 1 是测试模式                |
| 32 | 发送数据指令解    | AT+RFXSEND=?         | +RFXSEND                              | 发送参数解析                 |
|    | 析          |                      | AT+RFXSEND=505300000, 22, 0, 10, 0011 | 发送频率,单位 Hz             |
|    |            |                      | 2233445566778899                      | 发送功率,单位 dBm            |
|    |            |                      | AT+RFXSEND=,Gateway RF sending        | 发送模式                   |
|    |            |                      | instructions                          | 发送数据长度,单位字节            |
|    |            |                      | 505300000,Gateway RF transmit         | 发送数据内容                 |
|    |            |                      | frequency (Hz)                        |                        |
|    |            |                      | 22,Gateway RF transmit power (dBm)    |                        |
|    |            |                      | O,Gateway RF transmit modulation      |                        |
|    |            |                      | mode (O=LORA, 1=CW)                   |                        |
|    |            |                      | 10,Gateway RF transmit data length    |                        |
|    |            |                      | 00112233445566778899,Gateway RF       |                        |
|    |            |                      | sends data                            |                        |
|    |            |                      | ОК                                    |                        |
| 33 | RFA 发送     | AT+RFASEND=50530     | +RFASEND                              | RFA 发送数据               |
|    |            | 0000, 22, 0, 10, 001 | ОК                                    | 参数解析同上                 |
|    |            | 1223344556677889     |                                       |                        |
|    |            | 9                    |                                       |                        |
| 34 | RFC 发送     | AT+RFCSEND=50530     | +RFCSEND                              | RFA 发送数据               |
|    |            | 0000, 22, 0, 10, 001 | ОК                                    | 参数解析同上                 |
|    |            | 1223344556677889     |                                       |                        |
|    |            | 9                    |                                       |                        |
| 35 | DTV 扫描指令解析 | AT+DTVSCAN=?         | +DTVSCAN                              | DTV 扫描参数解析             |
|    |            |                      | AT+DTVSCAN=0                          | 扫描模式[0,1]              |
|    |            |                      | AT+DTVSCAN=, Set DTV scan parameters  | 0: 立即扫描                |
|    |            |                      | 0,dtv mode(0=immediately,1=cycle)     | 1: 周期性扫描 18+rand(0,6), |

|    |             |              | ОК                                      | 单位:小时                                      |
|----|-------------|--------------|-----------------------------------------|--------------------------------------------|
| 36 | 配置 DTV 扫描参数 | AT+DTVSCAN=0 | +DTVSCAN                                | 设置 DTV 扫描参数                                |
|    |             |              | 0                                       | 参数1: 扫描模式[0,1],                            |
|    |             |              | ОК                                      | 0=立即扫描,                                    |
|    |             |              |                                         | 1,周期扫描,18+rand(0,6),                       |
|    |             |              |                                         | 单位:小时                                      |
| 37 | 查询 DTV 扫描参数 | AT+DTVSCAN?  | +DTVSCAN                                | 查询 DTV 扫描参数                                |
|    |             |              | 0                                       | 参数1:扫描模式[0,1],0=立                          |
|    |             |              | ОК                                      | 即扫描,1,周期扫描                                 |
|    |             |              |                                         | 参数2:扫描范围(0,744),单                          |
|    |             |              |                                         | 位小时                                        |
| 38 | 信道列表配置指     | AT+CHLIST=?  | +CHLIST                                 | 信道列表指令解析                                   |
|    | 令解析         |              | AT+CHLIST=1, 150, 164, 22, 162, 169, 79 | 参数1: rf a join uplink 信                    |
|    |             |              | , 198, 184, 56, 186, 189                | 道                                          |
|    |             |              | AT+SETCHLIST=,Set ch num list           | 参数 2: rf a join downlink                   |
|    |             |              | 1, radio a join ul ch num, rang[0, 99]  | 信道 1                                       |
|    |             |              | 150, radio a join dl 1 data ch          | 参数 3: rf a join downlink                   |
|    |             |              | num, rang[150, 199]                     | 信道 2                                       |
|    |             |              | 164, radio a join dl 2 data ch          | 参数 4: rf a 数据信道 uplink                     |
|    |             |              | num, rang[150, 199]                     | 参数 5: rf a 数据信道                            |
|    |             |              | 22, radio a ul data ch num, rang[0, 99] | downlinkl                                  |
|    |             |              | 162, radio a dl 1 data ch               | 参数 6: rf a 数据信道                            |
|    |             |              | num, rang[150, 199]                     | downlink2                                  |
|    |             |              | 169, radio a dl 2 data ch               | 参数7:rf b join uplink 信                     |
|    |             |              | num, rang[150, 199]                     | 道                                          |
|    |             |              | 79, radio b join ul ch num, rang[0, 99] | 参数 8: rf b join downlink                   |
|    |             |              | 198, radio b join dl l data ch          | 信担                                         |
|    |             |              | num, rang[150, 199]                     | 参数 9: rf b join downlink                   |
|    |             |              | 184, radio b Join di 2 data ch          | 后坦 Z                                       |
|    |             |              | num, rang[150, 199]                     | 参数 10: r1 b 数据信道 up11nk<br>会数 11 nf b 数据信道 |
|    |             |              | 186 radio h dl 1 data ch                | ◎奴11:11 0 奴站旧坦<br>downlink1                |
|    |             |              | num rang[150, 199]                      | down1111K1<br>会粉 19. rf b 粉挥信道             |
|    |             |              | 189  radio h dl 2  data ch              | ownlink?                                   |
|    |             |              | num rang[150, 199]                      | unlink 范围[0.99]                            |
|    |             |              |                                         | downlink 范围[150, 199]                      |
| 39 | 信道列表配置指     | AT+CHLIST=?  | +CHLIST                                 | 信道列表指今解析                                   |
| 00 | 今解析         |              | AT+CHLIST=1, 150, 164, 22, 162, 169, 79 | 参数 1: rf a join uplink 信                   |
|    | N /91 // 1  |              | , 198, 184, 56, 186, 189                | 道<br>道                                     |
|    |             |              | AT+SETCHLIST=, Set ch num list          | <br>  参数2:rf a join downlink               |
|    |             |              | 1, radio a join ul ch num, rang[0, 99]  | 信道 1                                       |
|    |             |              | 150, radio a join dl 1 data ch          | 参数 3: rf a join downlink                   |
|    |             |              | num, rang[150, 199]                     | 信道 2                                       |
|    |             |              | 164, radio a join dl 2 data ch          | │<br>│参数 4: rf a 数据信道 uplink               |

|    |              |                      | num, rang[150, 199]                        | 参数 5: rf a 数据信道                   |
|----|--------------|----------------------|--------------------------------------------|-----------------------------------|
|    |              |                      | 22, radio a ul data ch num, rang[0, 99]    | downlink1                         |
|    |              |                      | 162,radio a dl 1 data ch                   | 参数 6: rf a 数据信道                   |
|    |              |                      | num, rang[150, 199]                        | downlink2                         |
|    |              |                      | 169,radio a dl 2 data ch                   | 参数7:rfb join uplink 信             |
|    |              |                      | num, rang[150, 199]                        | 道                                 |
|    |              |                      | 79, radio b join ul ch num, rang[0, 99]    | 参数8: rf b join downlink           |
|    |              |                      | 198,radio b join dl 1 data ch              | 信道1                               |
|    |              |                      | num, rang[150, 199]                        | 参数 9: rf b join downlink          |
|    |              |                      | 184,radio b join dl 2 data ch              | 信道 2                              |
|    |              |                      | num, rang[150, 199]                        | 参数 10: rf b 数据信道 uplink           |
|    |              |                      | 56, radio b ul data ch num, rang[0, 99]    | 参数11: rf b 数据信道                   |
|    |              |                      | 186,radio b dl 1 data ch                   | downlink1                         |
|    |              |                      | num, rang[150, 199]                        | 参数12: rf b 数据信道                   |
|    |              |                      | 189,radio b dl 2 data ch                   | downlink2                         |
|    |              |                      | num, rang[150, 199]                        | uplink 范围[0,99]                   |
|    |              |                      | ОК                                         | downlink 范围[150,199]              |
|    |              |                      |                                            |                                   |
|    |              |                      |                                            |                                   |
| 40 | 配置信道列表       | AT+CHLIST=1,150,     | +CHLIST                                    | 设置网络信道列表,参数解析                     |
|    |              | 164, 22, 162, 169, 7 | 1, 151, 165, 24, 163, 170, 80, 199, 185, 9 | 同上                                |
|    |              | 9, 198, 184, 56, 186 | 2, 187, 190                                |                                   |
|    |              | , 189                | ОК                                         |                                   |
| 41 | 查询信道列表       | AT+CHLIST?           | +CHLIST:                                   | +CHLIST:                          |
|    |              |                      | 1, 151, 165, 24, 163, 170, 80, 199, 185, 9 | 1, 151, 165, 24, 163, 170, 80, 19 |
|    |              |                      | 2, 187, 190                                | 9, 185, 92, 187, 190              |
|    |              |                      | ОК                                         | OK                                |
| 42 | 设置 RS485 数据接 | AT+BAUDRATE=9216     | +BAUDRATE                                  | 设置 RS485 数据接口的波特率                 |
|    | 口波特率         | 00                   | 921600                                     | 范围[1200,3000000]                  |
|    |              |                      | ОК                                         |                                   |
| 43 | 查询 RS485 数据接 | AT+BAUDRATE?         | +BAUDRATE                                  | 查询 RS485 数据接口的波特率                 |
|    | 口波特率         |                      | 921600                                     |                                   |
|    |              |                      | ОК                                         |                                   |
| 44 | 查询节点频率切      | AT+NODENET?          | 返回1:                                       | 查询节点频率切换状态                        |
|    | 换状态          |                      | +GETNODENET:                               | 返回1:还没有运行频率切换指                    |
|    |              |                      | Frequency changing is not start.           | 令                                 |
|    |              |                      | OK                                         | 返回2:所有节点执行频率切换                    |
|    |              |                      | 返回 2:                                      | 完成                                |
|    |              |                      | +GETNODENET :                              | 返回3:部分节点切换完成                      |
|    |              |                      | Frequency changing is finished.            |                                   |
|    |              |                      | Fail Eui list:                             |                                   |
|    |              |                      | RF CHLIST:                                 |                                   |
|    |              |                      | 1, 151, 165, 27, 163, 170, 80, 199, 185, 9 |                                   |
|    |              |                      | 2, 187, 190                                |                                   |

|    |          |                   | OK                                         |                         |
|----|----------|-------------------|--------------------------------------------|-------------------------|
|    |          |                   | 返回 3:                                      |                         |
|    |          |                   | +GETNODENET:                               |                         |
|    |          |                   | Frequency changing is running.             |                         |
|    |          |                   | Running Eui list:                          |                         |
|    |          |                   | 38 33 35 31 70 31 86 16 , 00 00 00         |                         |
|    |          |                   | 00                                         |                         |
|    |          |                   | 38 38 33 33 71 31 7d 05 , 00 00 00         |                         |
|    |          |                   | 01                                         |                         |
|    |          |                   | 38 33 35 31 5a 31 70 17 , 00 00 00         |                         |
|    |          |                   | 02                                         |                         |
|    |          |                   | Freq-chg get eui time: 2134                |                         |
|    |          |                   | RF_NEW CHLIST:                             |                         |
|    |          |                   | 1, 151, 165, 27, 163, 170, 80, 199, 185, 9 |                         |
|    |          |                   | 2, 187, 190                                |                         |
|    |          |                   | RF CHLIST:                                 |                         |
|    |          |                   | 1, 151, 165, 27, 163, 170, 80, 199, 185, 9 |                         |
|    |          |                   | 2, 187, 190                                |                         |
|    |          |                   | ОК                                         |                         |
|    |          |                   |                                            |                         |
| 45 | 查询已经注册节  | AT+GETNODENUM?    | +GETNODENUM                                | 查询已经注册的节点数量             |
|    | 点数量      |                   | 1                                          |                         |
|    |          |                   | ОК                                         |                         |
| 46 | 查询N个节点属性 | AT+GETNODEN=0, 10 | +GETNODEN                                  | 查询N个注册节点信息              |
|    |          |                   | total:1,current:0,num:1                    | 参数1:起始索引,范围[0,N-1]      |
|    |          |                   | DevEui:38 33 35 31 50 31 91 17             | 参数 2: 查询节点数量,范围         |
|    |          |                   | AppEui:38 33 35 31 50 31 91 17             | [0, N]                  |
|    |          |                   | AppKey:00 11 22 33 44 55 66 77 77 66       | 返回信息:                   |
|    |          |                   | 55 44 33 22 11 00                          | total 总结点数              |
|    |          |                   | DevAddr:00 00 00 00                        | current 当前节点索引          |
|    |          |                   | DevNonce:F7 E2                             | num 本指令查询的节点数量          |
|    |          |                   | AppNonce:D2 E0 43                          | DevEui, AppEui, AppKey, |
|    |          |                   | ОК                                         | DevAddr, DevNonce,      |
|    |          |                   |                                            | AppNonce, 节点属性信息, 数     |
|    |          |                   |                                            | 据格式 hex                 |

# 8.2 节点指令详解

| 指令                      | 响应                                          | 备注            |
|-------------------------|---------------------------------------------|---------------|
| AT+EUI=?                | AT+EUI=FFFFFFFFFFFFFFFFFFFFFFFFFFFFFFFFFFFF | 读取 Device EUI |
| AT+EUI=1122334455667788 | AT+EUI=1122334455667788                     | 配置 Device EUI |

|                             | OK                  | (重启生效)                  |
|-----------------------------|---------------------|-------------------------|
|                             |                     | 进入固件升级模式                |
| AT+IAP                      | AT+IAP=OK           | 60S 内未进行固件升级,模块将自动      |
|                             |                     | 退出固件升级模式,正常运行固件         |
|                             | anit confin accord  | 退出配置(自动重启)              |
| AITEAII                     | exit config succeed | 可充当软件复位使用               |
|                             |                     | 使用前还是需要唤醒节点设备,发送        |
|                             |                     | 该指令后,节点会把 AT+DATA=后面的   |
| AT + DATA = 1 199224 45 566 |                     | 数据转化为 HEX 格式(注意 ASCII 码 |
| A1+DA1A-112233443300        |                     | 需要按照 HEX 格式进行输入,两个字     |
|                             |                     | 符为一个字节 HEX 码),然后立即无     |
|                             |                     | 线发送到网关。                 |

# 第九章 相关产品

| 本日刊旦                     | 接口类型        | 工作频率     | 发射功率 | 通信距离 | 다 승인생수 누는                |  |
|--------------------------|-------------|----------|------|------|--------------------------|--|
| )即空与                     |             | Hz       | W    | km   | 为肥竹品                     |  |
| <u>E90-DTU (230SL22)</u> | RS232 RS485 | 230M     | 0.16 | 5    | LoRa 扩频,无线配置,组网传输,适用复杂环境 |  |
| <u>E90-DTU (230SL30)</u> | RS232 RS485 | 230M     | 1    | 10   | LoRa 扩频,无线配置,组网传输,适用复杂环境 |  |
| <u>E90-DTU (400SL22)</u> | RS232 RS485 | 433\470M | 0.16 | 5    | LoRa 扩频,无线配置,组网传输,远距离抗干扰 |  |
| <u>E90-DTU (400SL30)</u> | RS232 RS485 | 433\470M | 1    | 10   | LoRa 扩频,无线配置,组网传输,远距离抗干扰 |  |
| <u>E90-DTU (900SL22)</u> | RS232 RS485 | 868\915M | 0.16 | 5    | LoRa 扩频,无线配置,组网传输,远距离抗干扰 |  |
| <u>E90-DTU (900SL30)</u> | RS232 RS485 | 868\915M | 1    | 10   | LoRa 扩频,无线配置,组网传输,远距离抗干扰 |  |
| <u>E90-DTU (170L30)</u>  | RS232 RS485 | 170M     | 1    | 8    | LoRa 扩频,超强穿透绕射           |  |
| <u>E90-DTU (433L30)</u>  | RS232 RS485 | 433M     | 1    | 8    | LoRa 扩频,远距离抗干扰           |  |
| <u>E90-DTU (433L37)</u>  | RS232 RS485 | 433M     | 5    | 20   | LoRa 扩频, 20km 超远距离, 抗干扰  |  |
| <u>E90-DTU (433C30)</u>  | RS232 RS485 | 433M     | 1    | 3    | 高速连续传输,支持 ModBus 协议      |  |
| <u>E90-DTU (433C33)</u>  | RS232 RS485 | 433M     | 2    | 4    | 高速连续传输,支持 ModBus 协议      |  |
| <u>E90-DTU (433C37)</u>  | RS232 RS485 | 433M     | 5    | 10   | 高速连续传输,支持 ModBus 协议,远距离  |  |
| <u>E90-DTU (230N27)</u>  | RS232 RS485 | 230M     | 0.5  | 5    | 低频窄带,适用复杂环境              |  |
| <u>E90-DTU (230N33)</u>  | RS232 RS485 | 230M     | 2    | 8    | 低频窄带,适用复杂环境              |  |
| <u>E90-DTU (230N37)</u>  | RS232 RS485 | 230M     | 5    | 15   | 低频窄带,适用于复杂环境,超强绕射        |  |

# 第十章 实际应用领域

亿佰特数传电台适用于各类点对点、一点对多点的无线数据传输系统,如智能家庭、物联网改造、电力负荷监控、配网自动化、水文水情测报、自来水管网监测、城市路灯监控、防空警报控制、铁路信号监控、铁路供水集中控制、输油供气管 网监测、GPS 定位系统、远程抄表、电子吊称、自动报靶、地震测报、防火防盗、环境监测等工业自动化系统,如下图:

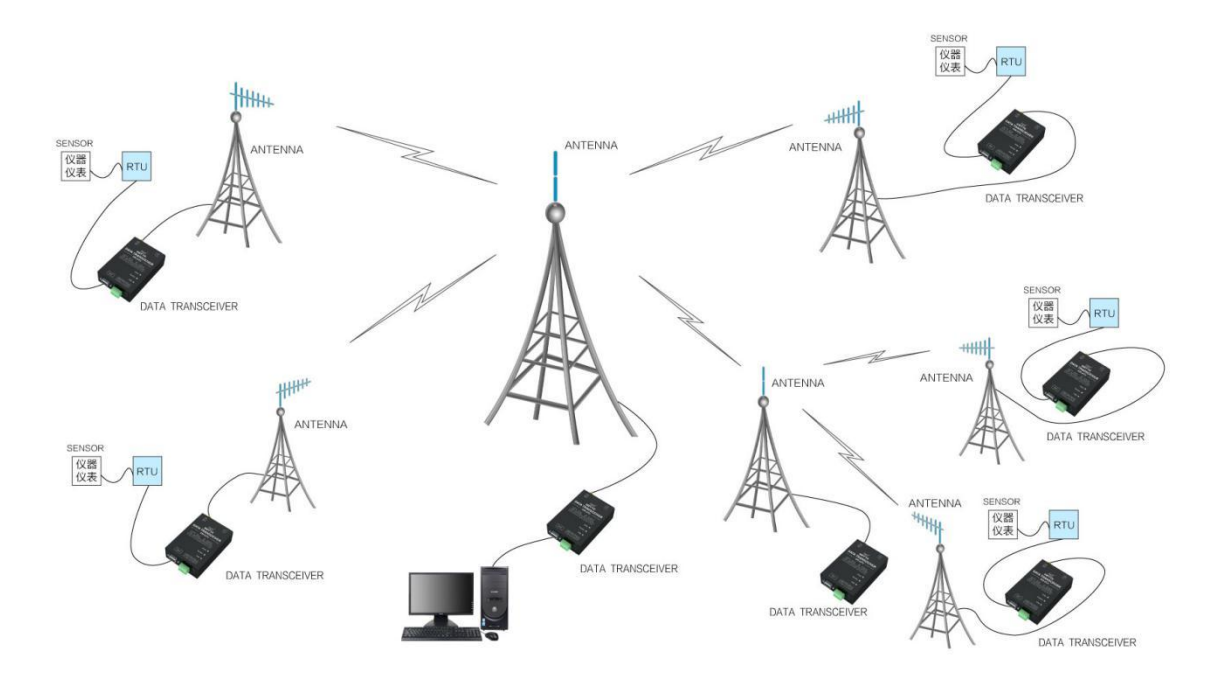

# 第十一章 使用注意事项

- 请用户妥善保管好本设备的保修卡,保修卡上有该设备的出厂号码(及重要技术参数),对于用户今后的维修及 新增设备有重要的参考价值。
- 电台在保修期内,若因产品本身质量而非人为损坏或雷击等自然灾害造成的损坏,享受免费保修;务请用户不要 自行修理,出现问题即与我司取得联系,亿佰特提供一流的售后服务。
- 在一些易燃性场所(如煤矿矿井)或易爆危险物体(如引爆用雷管)附近时,不可操作本电台。
- 应选用合适的直流稳压电源,要求抗高频干扰能力强、纹波小、并有足够的带载能力;最好还具有过流、过压保 护及防雷等功能,确保数传电台正常工作。
- 不要在超出数传电台环境特性的工作环境中使用,如高温、潮湿、低温、强电磁场或灰尘较大的环境中使用。
- 不要让数传电台连续不断地处于满负荷发射状态,否则可能会烧坏发射机。
- 数传电台的地线应与外接设备(如 PC 机、PLC 等)的地线及电源的地线良好连接,否则容易烧坏通信接口等; 切勿带电插、拔串口。
- 在对数传电台进行测试时,必须接上匹配的天线或 50Q 假负载,否则容易损坏发射机;如果接了天线,那么人体 离天线的距离最好超过 2 米,以免造成伤害,切勿在发射时触摸天线。
- 无线数传电台在不同环境下往往有不相同通信距离,通信距离往往受到温度、湿度、障碍物密度、障碍物体积、 电磁环境所影响;为了保证可以获得稳定的通信,建议预留 50%以上的通信距离余量。
- 若实测通信距离不理想,建议从天线品质和天线的安装方式入手分析改善通信距离。亦可与 support@cdebyte.com 取得联系、寻求帮助。
- 在选配电源时,除需要按照推荐保留 50%的电流余量,更应注意其纹波不得超过 100mV。
- 无线通讯产品需要接上阻抗匹配的天线才能正常工作,即使是短时间测试亦不可省略,若因此原因造成的产品损 坏将不在保修范围之内。

# 重要声明

- 亿佰特保留对本说明书中所有内容的最终解释权及修改权。
- 由于随着产品的硬件及软件的不断改进,本说明书可能会有所更改,恕不另行告知,最终应以最新版的说明书为 准。

### 修订历史

| 版本  | 修订日期       | 修订说明 | 维护人 |
|-----|------------|------|-----|
| 1.0 | 2024-01-17 | 初始版本 | Bin |
| 1.1 | 2024-04-08 | 内容修订 | Bin |

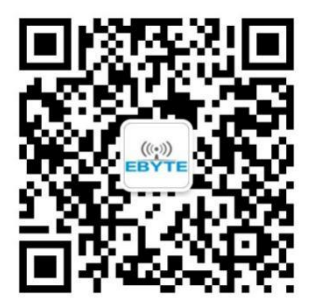

关于我们

销售热线: 4000-330-990 技术支持: <u>support@cdebyte.com</u>
官方网站: <u>www.ebyte.com</u>
公司地址: 四川省成都市高新西区西区大道 199 号 B5 栋

(((•)))<sup>®</sup> 成都亿佰特电子科技有限公司 EBYTE Chengdu Ebyte Electronic Technology Co.,Ltd.